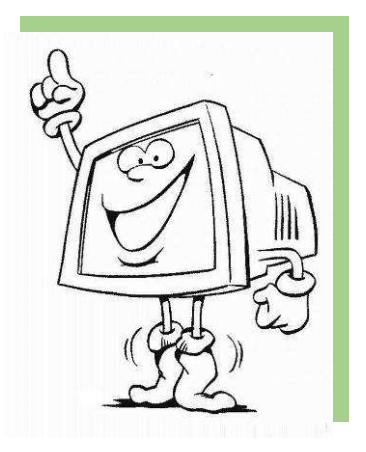

# GUIDE D'UTILISATION DU LOGICIEL LOGINUTS

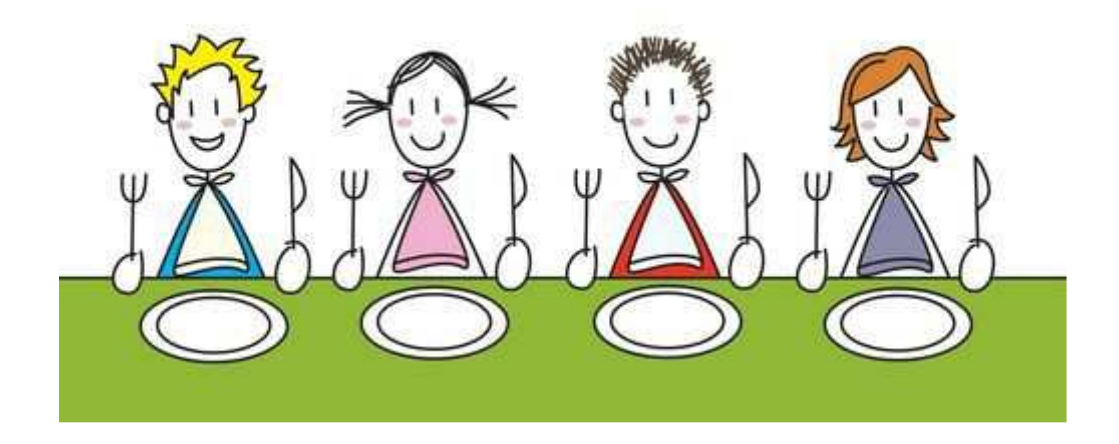

Version 3 du 10 avril 2015

Outil développé dans le cadre du PNA

Une formation est fortement conseillée avant d'exploiter LOGINUTS Contact : Hélène Portal DGAL Marseille : <u>helene.portal@agriculture.gouv.fr</u> / <u>contact.loginut@gmail.com</u>

# Table des matières

| Pourquoi "LOGINUTS"                                                         | 3  |
|-----------------------------------------------------------------------------|----|
| LES EVOLUTIONS 2015                                                         | 8  |
| LOGINUTS : Un calculateur des données nutritionnelles d'une fiche technique | 8  |
| PRESENTATION                                                                | 9  |
| ERGONOMIE                                                                   | 9  |
| LE MODULE FICHE TECHNIQUE                                                   | 10 |
| Préalable                                                                   | 10 |
| Barre d'outils du module des fiches techniques (FT)                         | 10 |
| Ouverture du module « fiche technique », accès à la feuille « menu »        | 11 |
| Créer une fiche technique                                                   | 11 |
| Les données de la fiche technique                                           | 12 |
| Récapitulatif de la saisie d'une fiche technique                            |    |
| Saisir une fiche technique industrielle                                     | 19 |
| MODULE BASE DE DONNEES                                                      |    |
| MODULE PLAN ALIMENTAIRE                                                     |    |
| Le menu principal                                                           | 22 |
| Créer un plan alimentaire                                                   | 22 |
| Compléter le plan alimentaire                                               | 23 |
| Le bilan règlementaire                                                      | 25 |
| La feuille « bilan règlementaire-code »                                     |    |
| GLOSSAIRE                                                                   |    |
| CATEGORIES ET EXEMPLES DE PLATS UTILISES POUR LE PLAN ALIMENTAIRE           |    |
| SYNTHESE DES POINTS IMPORTANTS                                              | 30 |

# Pourquoi "LOGINUTS"

"Loginuts" permet de calculer le détail des valeurs nutritionnelles et le classement d'une Fiche Technique: Ces calculs sont complexes. C'est la spécificité de LOGINUTS.

| Etape 1 : la saisie des ingrédients et des quantités (des aides à la saisie sont intégrées) |                                        |       |                         |                    |                            |          |                           |                |                                |
|---------------------------------------------------------------------------------------------|----------------------------------------|-------|-------------------------|--------------------|----------------------------|----------|---------------------------|----------------|--------------------------------|
| L\$                                                                                         |                                        |       |                         | Simulatio          |                            |          |                           |                |                                |
|                                                                                             |                                        |       | Base fiche<br>technique | Nb de<br>convives  | Nb de<br>convives<br>100 p |          | Total<br>mise en<br>œuvre |                |                                |
| Ingrédients                                                                                 | Nature (Fou C)                         | Unité | 100 p                   | 100 p              |                            |          |                           |                |                                |
| POUR INFORMATION                                                                            | (Frais,sec,<br>congelé ou<br>conserve) | g     | Grammag                 | ages bruts convive |                            | convives | pour 100<br>convives      |                |                                |
| COUCOUSV                                                                                    |                                        |       | Ad                      | Adulte-Ado         |                            |          | qte                       | Groupe         | ingrédients                    |
|                                                                                             |                                        | G     | 4000 g                  | $\succ$            | $\geq$                     | 4000 g   | 4000 g                    | Autres viandes | POULET, BLANC, CUIT            |
|                                                                                             |                                        | G     | 4000 g                  | $\succ$            | $\geq$                     | 4000 g   | 4000 g                    | Charcuterie    | MORTADELLE                     |
|                                                                                             |                                        | G     | 4000 g                  | $\succ$            | $\ge$                      | 4000 g   | 4000 g                    | Oeufs          | OEUF BROUILLE                  |
|                                                                                             |                                        | G     | 10000 g                 | $\succ$            | $\geq$                     | 10000 g  | 10000 g                   | Féculents      | RIZ BLANC, CUIT                |
|                                                                                             |                                        | G     | 1000 g                  | $\succ$            | $\geq$                     | 1000 g   | 1000 g                    | TOUT           | SAUCE DE SOJA                  |
|                                                                                             |                                        | G     | 1000 g                  | $\succ$            | $\geq$                     | 1000 g   | 1000 g                    | Graisses       | HUILE VEGETALE (ALIMENT MOYEN) |
|                                                                                             |                                        | G     | 1000 g                  | $\succ$            | $\geq$                     | 1000 g   | 1000 g                    | Légumes        | CIBOULE OU CIBOULETTE, FRAICHE |
|                                                                                             |                                        | G     | 3000 g                  | $\succ$            | $\succ$                    | 3000 g   | 3000 g                    | Légumes        | CAROTTE, CUITE                 |

| Fiche technique                 | Par portion | en %        | Qte<br>Recommandée | pour 100g   |
|---------------------------------|-------------|-------------|--------------------|-------------|
| TOTAL Misen<br>œuvre            | 280 g       |             |                    |             |
| Quantité à servir               | 466 g       |             | 400 g              |             |
| C alcium<br>(m g/100g)          | 85,391 mg   |             | 73,30 mg           | 18,32 m g   |
| Lipid e s<br>(g / 1 0 0 g )     | 30,4639 g   | 6,5%        | 26,15 g            | 6,54 g      |
| Protéines<br>(g/100g)           | 28,7874 g   |             | 24,71 g            | 6,18 g      |
| S u c r e s<br>(g / 1 0 0 g )   | 2,6074 g    |             | 2,24 g             | 0,56 g      |
| Légum e<br>(g/100g)             | 34 g        |             | 29,18 g            | 7,30 g      |
| Fruit (g/100g)                  | 0 g         |             | 0,00 g             | 0,00 g      |
| "Blanche"<br>(~ (1.0.0.~)       | 36 g        |             | 30,90 g            | 7,73 g      |
| Viande Rouge<br>(g/100g)        | 0 g         |             | 0,00 g             | 0,00 g      |
| Poisson<br>(g/100g)             | 0 g         |             | 0,00 g             | 0,00 g      |
| OE uf (g/100g)                  | 36 g        |             | 30,90 g            | 7,73 g      |
| F é c u le n t<br>(g /1 0 0 g ) | 300 g       |             | 257,51 g           | 64,38 g     |
| F rom age<br>(g/100g)           | 0 g         |             | 0,00 g             | 0,00 g      |
| P/L                             | 0,94        | <u>0,94</u> | 0,94               |             |
| Energie<br>(kcal/100g)          | 752 K c a l |             | 645,14 K cal       | 161,3 K cal |
| AG saturés<br>(g/100g)          | 8,7128 g    |             | 7,48 g             | 1,87 g      |
| Fer (m g/100g)                  | 2,27858 m g |             | 1,96 m g           | 0,49 m g    |
| G lucides<br>(g / 1 0 0 g )     | 89,2308 g   |             | 76,59 g            | 19,15 g     |
| S o d i u m<br>(m g / 1 0 0 g ) | 1571,26 m g |             | 1348,72 mg         | 337,18 mg   |
| Fibres (g/100g)                 | 2,313 g     |             | 1,99 g             | 0,50 g      |

Un P/L spécifique est calculé dans le cas des poissons en excluant les lipides des poissons gras

ETAPE 3 : Classement de la Fiche technique

Loginuts indique les différents classements de la fiche technique en fonction de la quantité recommandée à servir

## **Exemple : Plat protidique / Autre viandes**

| Composante du plan alimentaire                       | Plat protidique |
|------------------------------------------------------|-----------------|
| Catégorie principale                                 | Autres viandes  |
| recap CRU CUIT (FL)                                  | cuit            |
| FRIT                                                 | NC              |
| HACHEES (V)                                          | NC              |
| Quantité calculée en gramme servie                   | 466,00 g        |
| public                                               | Primaire        |
| quantité recommandée aliment PROTEIQUE<br>Primaire   | 70 g            |
| 70% quantité recommandée aliment<br>PROTEIQUE        | 49 g            |
| TOTAL VOP PORTION de 466g                            | 72 g            |
| Quantité recommandée en Grammes à servir en Primaire | <u>400 g</u>    |
| TOTAL VOP PORTION de 400g                            | 62 g            |

|                                                                                                    | récommandée |      |           |                    |         |       |
|----------------------------------------------------------------------------------------------------|-------------|------|-----------|--------------------|---------|-------|
| TEST                                                                                                    | 400 g       |      |           |                    |         |       |
| Primaire                                                                                                    | ENTREE      | PLAT | GARNITURE | Produit<br>LAITIER | DESSERT | Total |
| Entrées contenant plus de 15% de lipides                                                                                                    | 0           |      |           |                    |         | 0     |
| Crudités légumes ou fruits contenant au moins 50% de légumes ou de fruits crus                                                                                                    | 0           |      | 0         |                    |         | 0     |
| Produits frits ou pré-frits contenant<br>plus de 15% de lipides                                                                                                    |             | 0    | 0         |                    |         | 0     |
| Plats protidiques ayant un rapport P/L<<br>ou = à 1                                                                                                    |             | 1    |           |                    |         | 1     |
| Poissons ou préparations à base de<br>poisson contenant au moins 70% de<br>poisson, et ayant un P/L > ou = 2 (soit plus<br>de 49 g)                                                  |             | 0    |           |                    |         | 0     |
| Viandes non hachées de boeuf, de veau<br>ou d'agneau, et abats de boucherie                                                                                                    |             | 0    |           |                    |         | 0     |
| Préparations ou plats prêts à<br>consommer à base de viande de<br>poisson, d'oeuf et/ou de fromage,<br>contenant moins de 70% de viande, de<br>poisson ou d'œuf (soit moins de 49 g) |             | 0    |           |                    |         | 0     |
| Légumes cuits, autres que secs, seuls ou<br>en mélange, contenant au moins 50% de<br>légumes                                                                                         |             |      | 0         |                    |         | 0     |
| Légumes secs, féculents ou céréales,<br>seuls ou en mélange contenant au moins<br>50% de légumes sec, féculents ou céréale                                                           |             |      | 0         |                    |         | 0     |
| Fromages contenant AU MOINS 150mg<br>de calcium par portion                                                                                                    | 0           |      |           | 0                  |         | 0     |
| Fromages contenant ENTRE 100 ET 150<br>MG de calcium par portion                                                                                                    | 0           |      |           | 0                  |         | 0     |
| Produits laitiers ou desserts lactés<br>contenant plus de 100 mg de calcium, et<br>moins de 5g de lipides, par portion                                                               |             |      |           | 0                  | 0       | 0     |
| Desserts contenant plus de 15% de lipides                                                                                                    |             |      |           |                    | 0       | 0     |
| Desserts contenant moins de 15% de<br>lipides, et plus de 20g de glucides<br>simples totaux par portion                                                                              |             |      |           | 0                  | 0       | 0     |
| Desserts de fruits crus 100% fruit                                                                                                    |             |      |           |                    | 0       | 0     |

Quantité

Quantité récommandée

Des simulations sont possibles en changeant les données de classement

# **Exemple : Garniture / Féculent**

| Composante du plan<br>alimentaire                       | ure ou accompag |
|---------------------------------------------------------|-----------------|
| Catégorie principale                                    | Féculents       |
| recap CRU CUIT (FL)                                     | cuit            |
| FRIT                                                    | NC              |
| HACHEES (V)                                             | NC              |
| Quantité calculée en gramme servie                      | 466,00 g        |
| public                                                  | Primaire        |
| quantité recommandée aliment<br>PROTEIQUE Primaire      | 70 g            |
| 70% quantité recommandée aliment<br>PROTEIQUE           | 49 g            |
| TOTAL VOP PORTION de 466g                               | 72 g            |
| Quantité recommandée en<br>Grammes à servir en Primaire | <u>400 g</u>    |
| TOTAL VOP PORTION de 400g                               | 62 g            |

| TEST                                                                                                    | 400 g  |      |           |                    |         |       |
|----------------------------------------------------------------------------------------------------|--------|------|-----------|--------------------|---------|-------|
| Primaire                                                                                                    | ENTREE | PLAT | GARNITURE | Produit<br>LAITIER | DESSERT | Total |
| Entrées contenant plus de 15% de lipides                                                                                                    | 0      |      |           |                    |         | 0     |
| Crudités légumes ou fruits contenant au moins 50% de légumes ou de fruits crus                                                                                                    | 0      |      | 0         |                    |         | 0     |
| Produits frits ou pré-frits contenant<br>plus de 15% de lipides                                                                                                    |        | 0    | 0         |                    |         | 0     |
| Plats protidiques ayant un rapport P/L<<br>ou = à 1                                                                                                    |        | 0    |           |                    |         | 0     |
| Poissons ou préparations à base de<br>poisson contenant au moins 70% de<br>poisson, et ayant un P/L > ou = 2 (soit plus<br>de 49 g)                                                  |        | 0    |           |                    |         | 0     |
| Viandes non hachées de boeuf, de veau<br>ou d'agneau, et abats de boucherie                                                                                                    |        | 0    |           |                    |         | 0     |
| Préparations ou plats prêts à<br>consommer à base de viande de<br>poisson, d'oeuf et/ou de fromage,<br>contenant moins de 70% de viande, de<br>poisson ou d'œuf (soit moins de 49 g) |        | 0    |           |                    |         | 0     |
| Légumes cuits, autres que secs, seuls ou<br>en mélange, contenant au moins 50% de<br>légumes                                                                                         |        |      | 0         |                    |         | 0     |
| Légumes secs, féculents ou céréales,<br>seuls ou en mélange contenant au moins<br>50% de légumes sec, féculents ou céréale                                                           |        |      | 1         |                    |         | 1     |
| Fromages contenant AU MOINS 150mg<br>de calcium par portion                                                                                                    | 0      |      |           | 0                  |         | 0     |
| Fromages contenant ENTRE 100 ET 150<br>MG de calcium par portion                                                                                                    | 0      |      |           | 0                  |         | 0     |
| Produits laitiers ou desserts lactés<br>contenant plus de 100 mg de calcium, et<br>moins de 5g de lipides, par portion                                                               |        |      |           | 0                  | 0       | 0     |
| Desserts contenant plus de 15% de lipides                                                                                                    |        |      |           |                    | 0       | 0     |
| Desserts contenant moins de 15% de<br>lipides, et plus de 20g de glucides<br>simples totaux par portion                                                                              |        |      |           | 0                  | 0       | 0     |
| Desserts de fruits crus 100% fruit                                                                                                    |        |      |           |                    | 0       | 0     |

# Etape 4 : Loginuts calcule le détail nutritionnel complet à partir des données issues de la table CIQUAL 2013. Ce détail peut s'afficher à la demande.

| Exemple de Détail<br>nutritionnel                      | en %       |
|--------------------------------------------------------|------------|
| Acides organiques (g/100g)                             | 0,00008    |
| AG monoinsaturés (g/100g)                              | 13,3719664 |
| AG polyinsaturés (g/100g)                              | 4,248796   |
| AG saturés (g/100g)                                    | 8,7128     |
| Alcool (g/100g)                                        | 0          |
| Amidon (g/100g)                                        | 78,0742    |
| Beta0Carotène (µg/100g)                                | 948,96     |
| Grammage maternelle                                    | 0          |
| Grammage élémentaire                                   | 0          |
| Grammage ado                                           | 0          |
| Calcium (mg/100g)                                      | 85,391     |
| Cholestérol (mg/100g)                                  | 208,65902  |
| Cuivre (mg/100g)                                       | 0,390376   |
| Eau (g/100g)                                           | 309,718    |
| Energie, Dir_2008/100/CE<br>(kcal/100g)                | 751,588    |
| Energie, Dir_ 2008/100/CE<br>(kJ/100g)                 | 3153,78    |
| Energie, N x facteur Jones, avec<br>fibres (kcal/100g) | 748,588    |
| Energie, N x facteur Jones, avec<br>fibres (kJ/100g)   | 3147,78    |
| Fer (mg/100g)                                          | 2,27858    |
| Fibres (g/100g)                                        | 2,313      |
| Glucides (g/100g)                                      | 89,2308    |
| lode (µg/100g)                                         | 120,9681   |
| Lipides (g/100g)                                       | 30,4639    |
| Magnésium (mg/100g)                                    | 72,6072    |
| Manganèse (mg/100g)                                    | 0,575053   |
| Phosphore (mg/100g)                                    | 449,57     |
| Polyols totaux (g/100g)                                | 0,0198     |
| Potassium (mg/100g)                                    | 455,9511   |
| Protéines (g/100g)                                     | 28,3974    |
| Protéines brutes, N x 6_25 (g/100g)                    | 28,7874    |
|                                                        |            |

| Exemple de Détail                                         | en %       |
|-----------------------------------------------------------|------------|
| nutritionner                                              | 22.2010    |
| Rétinol (µg/100g)                                         | 89,8012    |
| Sélénium (µg/100g)                                        | 23,391     |
| Sodium (mg/100g)                                          | 1571,2617  |
| Sucres (g/100g)                                           | 2,6074     |
| Vitamine B1 ou Thiamine<br>(mg/100g)                      | 0,38467    |
| Vitamine B12 (µg/100g)                                    | 0,91172    |
| Vitamine B2 ou<br>Riboflavine (mg/100g)                   | 0,35672    |
| Vitamine B3 ou PP ou<br>Niacine (mg/100g)                 | 7,0316     |
| Vitamine B5 ou Acide<br>pantothénique (mg/100g)           | 1,4739     |
| Vitamine B6 (mg/100g)                                     | 0,46352    |
| Vitamine B9 ou Folates<br>totaux (μg/100g)                | 68,732     |
| Vitamine C (mg/100g)                                      | 5,19       |
| Vitamine D (µg/100g)                                      | 0,953212   |
| Vitamine E (mg/100g)                                      | 4,6446     |
| Zinc (mg/100g)                                            | 2,30071    |
| Vitamine K1 (µg/100g)                                     | 32,096     |
| Vitamine K2 (µg/100g)                                     | 0          |
| AG 4:0, butyrique (g/100g)                                | 0,00684    |
| AG 6:0, caproïque<br>(g/100g)                             | 0,00576    |
| AG 8:0, caprylique<br>(g/100g)                            | 0,00684    |
| AG 10:0, caprique<br>(g/100g)                             | 0,0013746  |
| AG 12:0, laurique (g/100g)                                | 0,020486   |
| AG 14:0, myristique<br>(g/100g)                           | 0,193988   |
| AG 16:0, palmitique<br>(g/100g)                           | 4,572812   |
| AG 18:0, stéarique<br>(g/100g)                            | 1,56943432 |
| AG 18:1 9c (n09), oléique<br>(g/100g)                     | 12,8896888 |
| AG 18:2 9c,12c (n06),<br>linoléique (g/100g)              | 3,567864   |
| AG 18:3 c9,c12,c15 (n03),<br>alpha0linolénique (g/100g)   | 0,2200632  |
| AG 20:4 5c,8c,11c,14c<br>(n06), arachidonique<br>(g/100g) | 0,00918    |
| AG 20:5<br>5c,8c,11c,14c,17c (n03)<br>EPA (g/100g)        | 0,00081    |
| AG 22:6<br>4c,7c,10c,13c,16c,19c<br>(n03) DHA (g/100g)    | 0,010008   |

Etape 5 : Loginuts traite les FICHES TECHNIQUES INDUSTRIELLES comme une fiche technique « recette ». Les données sont saisies à partir de la fiche fournisseur. Le choix facultatif d'un ingrédient « le plus proche » permet de compléter les données. Seules les données différentes sont à saisir.

| FT manuel                    |                                                                 |                                                                             |                        |                                                |                                           |                          |
|------------------------------|-----------------------------------------------------------------|-----------------------------------------------------------------------------|------------------------|------------------------------------------------|-------------------------------------------|--------------------------|
| COMPLETE                     | R LES DONNEI                                                    | ES EN OF                                                                    | RANGE, ta              | pez que le                                     | s nombres                                 |                          |
|                              | Fiche technique<br>pour 100g                                    | en %                                                                        | Qte<br>Recomman<br>dée | Rappel de<br>l'Ingrédient<br>le plus<br>proche | <u>SAUMON, CUIT A LA</u><br><u>VAPEUR</u> |                          |
| TOTAL Mis en<br>œuvre        | 100 g                                                           |                                                                             | Qte<br>Recommandé<br>e | <u>100 g</u>                                   |                                           |                          |
| Quantité à servir            | 100 g                                                           |                                                                             | 100 g                  | <u>100 g</u>                                   |                                           |                          |
| Calcium (mg)                 | 0 mg                                                            |                                                                             | 11,2 mg                | <u>11.2 mg</u>                                 |                                           |                          |
| Lipides (g/100g)             | 20,00 g                                                         | 20,00%                                                                      | 20,00 g                | <u>14.00 g</u>                                 |                                           |                          |
| Protéines<br>(g/100g)        | 0,00 <u>e</u>                                                   |                                                                             | 22,70 g                | <u>22.70 g</u>                                 |                                           |                          |
| Sucres (g/100g)              | 0,00 g                                                          |                                                                             | 0,00 g                 | <u>0.00 </u>                                   |                                           |                          |
| Légume (g/100g)              | 0,00 g                                                          |                                                                             | 0,00 g                 | <u>0.00 g</u>                                  |                                           |                          |
| Fruit (g/100g)               | 0,00 g                                                          |                                                                             | 0,00 g                 | <u>0.00 g</u>                                  |                                           |                          |
| Viande "Blanche"<br>(g/100g) | 0,00 g                                                          |                                                                             | 0,00 g                 | <u>0.00 z</u>                                  |                                           |                          |
| Viande Rouge<br>(g/100g)     | 0,00 g                                                          |                                                                             | 0,00 g                 | <u>0.00 g</u>                                  |                                           |                          |
| Poisson (g/100g)             | 90,00 g                                                         |                                                                             | 90,00 g                | <u>100,00 g</u>                                |                                           |                          |
| Œuf (g/100g)                 | 0,00 g                                                          |                                                                             | 0,00 g                 | <u>0.00 z</u>                                  |                                           |                          |
| Féculent<br>(g/100g)         | 0,00 g                                                          |                                                                             | 0,00 g                 | <u>0.00 g</u>                                  |                                           |                          |
| Fromage<br>(g/100g)          | 0,00 g                                                          |                                                                             | 0,00 g                 | <u>0.00 g</u>                                  |                                           |                          |
| P/L                          | 0,5                                                             | <u>3</u>                                                                    | 1,14                   | <u>1.62</u>                                    |                                           |                          |
| P/L hors<br>poisson gras     | 0                                                               |                                                                             |                        |                                                |                                           |                          |
| Energie<br>(kcal/100g)       | 0 Kcal                                                          |                                                                             | 217 Kcal               | <u>217 Kcal</u>                                |                                           |                          |
| AG saturés<br>(g/100g)       | 0,00 <u>e</u>                                                   | _                                                                           | 2,67 g                 | <u>2.67 g</u>                                  |                                           |                          |
| Fer (mg/100g)                | 0 mg                                                            |                                                                             | 0,4 mg                 | <u>0,4 mg</u>                                  |                                           |                          |
| Glucides (g/100g)            | 0,00 g                                                          |                                                                             | 0,00 g                 | <u>0.00 g</u>                                  |                                           |                          |
| Sodium (mg/100g)             | 0 mg                                                            |                                                                             | 51,2 mg                | <u>51,2 mg</u>                                 |                                           |                          |
| Fibres (g/100g)              | 0,00 <u>e</u>                                                   |                                                                             | 0,00 g                 | <u>0.00 g</u>                                  |                                           |                          |
|                              | Sir                                                             | nulation                                                                    |                        |                                                |                                           |                          |
| Base recette                 | Nh de convive                                                   |                                                                             | Total mine             |                                                |                                           |                          |
| 1                            | 10                                                              |                                                                             | en œuvre               | en œuvre                                       |                                           |                          |
| ı<br>Gram                    | mages bruts convive                                             |                                                                             | pour 10<br>convives    | pour 1<br>convives                             |                                           |                          |
|                              | Primaire                                                        |                                                                             |                        | qte                                            | Groupe                                    | INGREDIENT LE PLUS PROCH |
| 100 g                        | $>\!\!\!\!\!\!\!\!\!\!\!\!\!\!\!\!\!\!\!\!\!\!\!\!\!\!\!\!\!\!$ | $>\!\!\!\!\!\!\!\!\!\!\!\!\!\!\!\!\!\!\!\!\!\!\!\!\!\!\!\!\!\!\!\!\!\!\!\!$ | 1000 g                 | 100 g                                          | Poissons                                  | SAUMON, CUIT A LA VAPEUR |

## LES EVOLUTIONS 2015

- Les données CIQUAL sont issues de la base CIQUAL 2013
- Des plats préparés ont été inclus.
- Les données nutritionnelles sont élargies.
- Un P/L « poisson » a été créé : ce P/L ne tient pas compte des lipides des poissons gras.
- La Fiche technique affiche « son classement » dans le bilan réglementaire
- La Fiche technique industrielle est enrichie.

# <u>LOGINUTS : Un calculateur des données nutritionnelles</u> <u>d'une fiche technique</u>

- Le module FICHE TECHNIQUE permet de visualiser **le détail nutritionnel** calculé automatiquement.
- Les résultats permettent de **classer la fiche technique** 
  - Par exemple
    - En lisant le % de légumes ou le % de féculents, etc...
- En changeant des options (composante, catégorie, public ; les grammages, ...), la fiche technique est actualisée. Les résultats se modifient automatiquement.
  - LOGINUTS permet de vérifier des « acquis »
  - LOGINUTS est PEDAGOGIQUE
  - LOGINUTS permet de simuler

## **PRESENTATION**

La gestion de la règlementation avec l'outil LogiNutS est constituée de 2 modules, créés sous excel :

- Le module fiche technique
- Le module plan alimentaire ET
- D'une base de données, nommée base « CIQUAL »

Il est nécessaire d'avoir les 3 fichiers impérativement dans le même dossier et sous format non compressé. Avant utilisation, les fichiers doivent être décompressés et être dans le même dossier.

- A. Le module « Fiche technique » permet de créer des fiches techniques (FT) à partir de la base CIQUAL
   a. Ces fiches techniques enrichissent ensuite la base de données
  - b. Seules les fiches techniques seront exploitables dans le module « plan alimentaire »
- B. Le module « Plan alimentaire » permet de construire des plans alimentaires et des menus (20 repas)
  - a. La base de données des fiches techniques est importée dans le module « plan alimentaire »
  - b. A la fin de la saisie d'un menu, le bilan réglementaire calcule le respect des contraintes de la règlementation

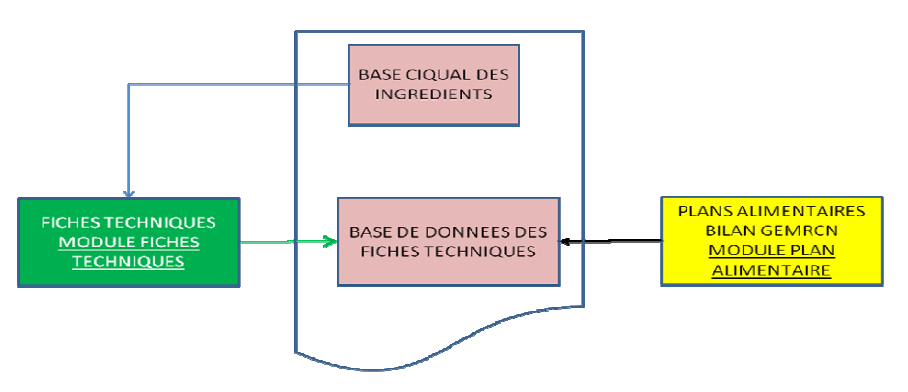

**ATTENTION : Dans chaque module, les macros doivent être activées** Il est préférable de créer plusieurs petits fichiers de FT qu'un gros fichier (environ une vingtaine)

**!!! ACTIVER LES MACROS, niveau de sécurité « bas » !!!** 

## **!!! PRECAUTION !!!**

- ✓ OUVRIR UN SEUL FICHIER A LA FOIS (le module fiche technique OU le module plan alimentaire)
  - ✓ RAPPEL : les fichiers doivent être décompressés et être dans le même dossier.

# **ERGONOMIE**

Chaque module accède automatiquement à la feuille « menu » au démarrage Une barre d'outils se crée : cette barre d'outils contient les commandes du module

- Accès feuille « MENU » liste des fiches créés
- La barre d'outils (onglet compléments pour les nouvelles versions d'Excel)
  - Les points communs de la barre d'outils entre les deux modules Menu : accès à la feuille menu
     Effacer : efface le contenu d'une case (protection des cellules avec formules)

Recalculer : Excel fonctionne en mode manuel (afin de gagner du temps) Recalculer active le calcul de la feuille

# LE MODULE FICHE TECHNIQUE

Ouvrir le fichier Excel « Fiche Technique »

## Préalable

### Une fiche technique est créée pour un public et par un auteur

Lors du premier lancement, il est nécessaire de renseigner l'identité de l'équipe

- Aller dans la feuille « identité de l'équipe» et saisir le nom du service en case D8 et celui du créateur en case D9
  - Le nom du Créateur apparaitra en complément du nom de la fiche technique lors de la validation
  - Le nom du service apparaît dans la fiche technique
  - Choisir le public en case D10 à l'aide du menu déroulant

## Barre d'outils du module des fiches techniques (FT)

### Cliquer sur l'onglet « complément », la barre d'outils apparaît

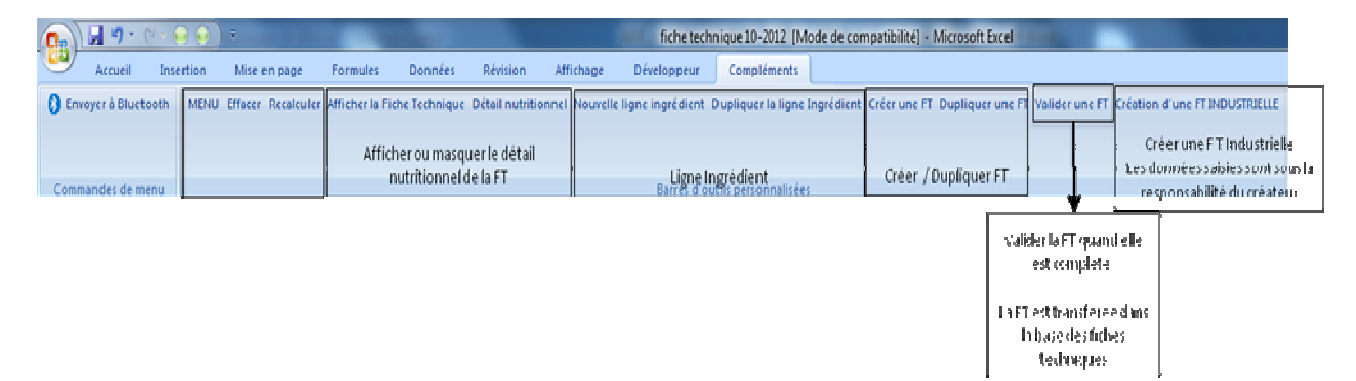

Menu : permet de revenir automatiquement à la feuille « menu »

Effacer : efface le contenu d'une case (les formules sont protégées)

Recalculer : permet de calculer les résultats suite à une saisie

Afficher la fiche technique : affichage synthétique de la fiche technique

Détail nutritionnel : affiche toutes les colonnes de la fiche technique

Nouvelle ligne ingrédient : permet d'ajouter une ligne ingrédient dans la fiche technique

Dupliquer la ligne ingrédient : duplique la ligne ingrédient sélectionnée

<u>Créer une FT (fiche technique) :</u> pour créer une nouvelle fiche technique

Dupliquer une FT : duplique une fiche technique existante

Valider une FT : cette fonction permet de transférer la fiche technique dans la base de données

<u>Création d'une FT industrielle :</u> permet de saisir les données des fiches techniques industrielles sous la responsabilite de l'utilisateur à partir des donnés fournies par l'industriel

# Ouverture du module « fiche technique », accès à la feuille « menu »

| Cliquer sur l'onglet                             | 9  | 1                | 🧶 👄       | ).=                     |                      |                                |                           |                                             | fiche techn      | nique 10-2012 [M  | ode de compatil                                       | bilité] - |  |
|--------------------------------------------------|----|------------------|-----------|-------------------------|----------------------|--------------------------------|---------------------------|---------------------------------------------|------------------|-------------------|-------------------------------------------------------|-----------|--|
| « compléments » afin                             | 0  | Accueil          | Insertion | Mise en page            | Formules             | Donnée                         | s Révision                | Affichage                                   | Développeur      | Compléments       |                                                       |           |  |
| d'accéder aux                                    | 0  | Envoyer à Blueto | ooth MENU | U Effacer Recalcul      | ler Afficher la Fich | Technie                        | que Détail nutriti        | onnel Nouvelle lig                          | ine ingrédient D | upliquer la ligne | Ingrédient Crée                                       | r une Fl  |  |
| commandes                                        |    |                  |           |                         |                      |                                |                           |                                             |                  |                   |                                                       |           |  |
|                                                  | c  | ommandes de me   | enu       |                         |                      | Barres d'outils personnalisées |                           |                                             |                  |                   |                                                       |           |  |
|                                                  | -  | J11              | •         |                         |                      |                                | -                         |                                             |                  |                   |                                                       |           |  |
| Cliquer sur « afficher la                        |    |                  |           | В                       |                      | -                              | E                         | G                                           | н                |                   | J                                                     | ĸ         |  |
| barre d'outils » si                              | 1. |                  | FICHE     | S TECHNIQU              | ES                   |                                |                           | Cliquer sur complé                          | ments pour les n | ouvelles versions |                                                       |           |  |
| l'onglet « complément »                          | 2  |                  |           |                         |                      |                                |                           | ACTIVER LES MACROS / niveau de sécurité BAS |                  |                   |                                                       |           |  |
| n'apparait pas                                   | 3  | MENU             |           |                         |                      |                                |                           |                                             |                  |                   |                                                       |           |  |
|                                                  | 4  |                  |           |                         |                      | _                              |                           |                                             |                  |                   |                                                       |           |  |
|                                                  |    |                  | NOM       | DES FEUILLE             | S                    | 1                              | Composante<br>alimentaire | Public                                      | Valider          |                   |                                                       |           |  |
| La « flèche » actualise la liste des feuilles du | 7  |                  | aid       | <u>e sur les outils</u> |                      |                                |                           |                                             | <b>T</b>         |                   | liquer pour mettre<br>à jour la liste des<br>feuilles |           |  |
| fichier                                          | 8  |                  | ider      | ntite de l'équipe       |                      |                                |                           |                                             |                  |                   |                                                       |           |  |
| La liste des fiches                              | 9  | Abricot          |           |                         |                      | Dessert                        | Adulte-Ado                | 1                                           | Af               | Afficher la barre |                                                       |           |  |
| techniques (FT) en                               | 10 |                  |           | ORANGES                 |                      |                                | Dessert                   | Adulte-Ado                                  | 1                | 1 d'outils        |                                                       |           |  |
| colonne B permet un                              | 11 |                  | <u>0</u>  | range abricot           |                      |                                | Dessert                   | Adulte-Ado                                  | 1                |                   |                                                       |           |  |
| acces direct a la F1                             | 12 |                  |           |                         |                      |                                |                           |                                             |                  |                   |                                                       |           |  |
|                                                  |    |                  |           |                         |                      |                                |                           |                                             |                  |                   |                                                       |           |  |
|                                                  |    |                  |           |                         |                      |                                |                           |                                             |                  |                   |                                                       |           |  |
|                                                  |    |                  |           |                         |                      |                                |                           |                                             |                  |                   |                                                       |           |  |

# Créer une fiche technique

| Dans la barre du menu (onglet<br>complément), cliquer sur « créer une<br>FT », puis sur « OK »                                                                                                    | CREER une nouvelle recette |
|----------------------------------------------------------------------------------------------------|----------------------------|
| <ul> <li>Donner un nom à la nouvelle fiche technique :</li> <li>pas d'homonyme</li> <li>au moins 2 lettres</li> <li>tout en majuscule sans accent ni apostrophe</li> <li>cliquer sur « OK »</li> </ul> | Microsoft Excel            |
| La liste des fiches techniques est<br>alors actualisée ( <b>feuille MENU</b> )<br>le nom de la nouvelle FT apparait en<br>bas de la liste en colonne B, cliquer<br>dessus                              |                            |

## Les données de la fiche technique

## Les données « INFORMATIVES » permettent de classer la fiche technique par rapport aux contraintes de la règlementation

|                          |        |                                            | <u>a</u> 1 =            |             |          | _         |                            | modele     | fiche tech | nnique201  | 3 A VALIDI   | R - Microsof | t Excel  |                      |
|--------------------------|--------|--------------------------------------------|-------------------------|-------------|----------|-----------|----------------------------|------------|------------|------------|--------------|--------------|----------|----------------------|
|                          | Fic    | nier Accueil                               | Insertion               | Mise en p   | age      | Formul    | es Donn                    | ées F      | tévision   | Afficha    | ge Co        | mpléments    |          |                      |
|                          | MEN    | IU Effacer Recalcul                        | er Afficher la l        | Fiche Techn | iique D  | étail nut | ritionnel Not              | velle lign | e ingrédie | ent Dupli  | quer la lign | e Ingrédient | Créer un | e FT Dupliquer une l |
|                          |        |                                            |                         |             |          |           |                            |            |            |            |              |              |          |                      |
|                          |        |                                            |                         |             |          |           |                            |            | Barrar     | d'autile p | rronnalici   | ar           |          |                      |
|                          |        | 85                                         | <b>+</b> (m)            | fr É        | tabliss  | ement     |                            |            | Darres     | u outits p | ersonnalise  | es           |          |                      |
| Zone de saisie des       | 1      | В                                          |                         | C           |          | D         | E                          | F          | G          | Н          | 1            | J            |          | К                    |
| données informatives     |        |                                            |                         |             |          |           |                            |            |            |            |              |              |          |                      |
| de la fiche technique    |        | TEST                                       |                         |             |          | S.        |                            |            |            |            | 1            |              |          |                      |
| de la nene technique     | 4      | Établissen                                 | ent                     |             |          |           | 1220                       |            | •          |            |              | non validé   |          | 1                    |
|                          | 5      |                                            |                         |             |          |           |                            |            |            |            |              | ICHE INCOM   |          | MENU                 |
|                          | •<br>• | TECT                                       |                         | TEO         | -        |           | DECODA                     | LITIO      | CON        | DIEM       | ENTAD        | ) F          |          |                      |
|                          | 7      | ILSI                                       |                         | IES         | •        |           | INFORM                     | IATIO      | N COM      | FLEM       | ENIAD        | <u>u</u>     |          |                      |
|                          | 8      | Date de N                                  | 1AJ                     |             |          |           | -                          |            |            |            |              |              |          |                      |
| Uniquement les cases     |        | Nbre de CON                                | VIVES                   | 1           |          |           | Fiche                      | Par        | en %       |            | pour 100g    |              |          |                      |
| en jaune et en rose sont | 9      | Temps de prépara                           | ion estimée             |             |          |           | TOTAL Mis                  | 0a         |            |            |              | 2            |          |                      |
| modifiables              | 10     | Temps de propara                           | isson                   |             |          |           | en œuvre<br>Quantité à     | 0 g        |            |            |              |              |          |                      |
| inournuores.             |        |                                            |                         | 1           |          |           | servir<br>Calcium          |            |            |            | 0            |              |          |                      |
| Las assas an ross sont   | 12     | Composante                                 | du plan                 | -           | -        |           | (mg/100g)<br>Lipides       | onig       | 1992/00    |            | 0.00         |              |          |                      |
| Les cases en rose som    | 13     | alimenta                                   | ire                     |             |          |           | (g/100g)<br>Protéines      | Ug         | 0,0%       |            | 0.00g        | 2            |          |                      |
| des informations non     | 14     | Categorie pri                              | icipale                 |             |          |           | (g/100g)<br>Sucres         | Ug<br>O-   |            |            | 0.00g        | 2            |          |                      |
| obligatoires.            | 15     | cort                                       | an (ru)                 |             |          | _         | (g/100g)<br>Légume         | 09         |            |            | 0.009        |              |          |                      |
|                          | 16     | LACHEES                                    | <b>6.5</b>              |             |          |           | (g/100g)<br>Fruit (=1100=) | 09         |            |            | 0.00g        | 3.           |          |                      |
| La saisie des cases en   | 17     | Ousetité saleulés es                       | (V)<br>gramma corrie    | 0.00        |          | -         | Viande                     | 0.0        |            |            | 0.009        |              |          |                      |
| jaune est obligatoire.   | 18     | countie calculee en                        | gramme servie           | Adulta      | 5<br>Ada |           | "Blanche"<br>Viande        | 0g<br>0g   |            | _          | 0.009        |              |          |                      |
| juune est opinguton et   | 19     | quantité recommar                          | idée aliment            | Addite      | Auo      |           | Rouge<br>Poisson           | 09         |            |            | 0.009        |              |          |                      |
|                          | 20     | PROTEIQUE Ac                               | ulte-Ado                | 110         | g        |           | (g/100g)                   | Ug         |            |            | 0.00g        |              |          |                      |
|                          | 21     | PROTEIQ                                    | UE                      | 77 g        | 3        |           | Œuf (g/100g)               | Og         |            |            | 0.00g        |              |          |                      |
|                          | 22     | TOTAL VOP POR                              | TION de Og              | 0 g         |          | -         | Féculent<br>(g/100g)       | Ûg         |            |            | 0.00g        |              |          |                      |
|                          | 23     | Quantité recomr<br>Grammes à servir<br>Ado | nandée en<br>en Adulte- | 0 g         |          |           | Fromage<br>(g/100g)        | Ûg         |            |            | 0.00g        |              |          |                      |
|                          | 24     | TOTAL VOP POR                              | TION de Og              | 0 g         |          | 1         | P/L                        | 0          |            |            |              | b.           |          |                      |
|                          | 25     | )                                          |                         |             |          |           | Energie<br>(kcal/100g)     | 0 Kcal     |            |            | 0 Kcal       |              |          |                      |
|                          | 26     |                                            |                         |             |          |           | AG saturés<br>(g/100g)     | 0g         |            |            | 0.00g        |              |          |                      |
|                          | 27     |                                            |                         |             |          |           | Fer (mg/100g)              | Omg        |            |            | 0 mg         |              |          |                      |
|                          | 28     |                                            |                         |             |          |           | Glucides<br>(g/100g)       | 0g         |            |            | 0.00g        |              |          |                      |
|                          | 14 4   | ▶ ¥ aide sur l                             | es outils 🦯 i           | identite de | l équip  | e / ME    | NU Test                    | /IB / TE   | STVIR      | TEST PO    | DISSON       | STEAK HACH   | HE TE    | ST 😰                 |
|                          | Prêt   | Mode Filtre Ca                             | ilculer                 |             | 1000     | 220       | 0000                       | 10         | -          |            | -            | _            |          |                      |

### La saisie des cases en jaune en colonne C est obligatoire, il est nécessaire de les compléter :

- ✓ <u>Titre :</u> le titre de la fiche technique apparait par défaut, vous pouvez le modifier
- ✓ <u>Nombre de convives :</u> saisir le nombre de convives, par la suite vous pourrez faire des simulations
- ✓ <u>Composante :</u> menu déroulant, indiquer la composante concernée
- ✓ <u>Catégorie principale :</u> menu déroulant, permet d'indiquer le groupe d'aliment principal de la FT
- ✓ <u>Cru/cuit :</u> menu déroulant, indiquer cru ou cuit en fonction de l'état servi (cas des fruits et légumes)
- ✓ <u>Frit/non frit :</u> menu déroulant, indiquer frit ou pré frit ou non frit en fonction de la recette
- ✓ <u>Haché/non haché :</u> menu déroulant, indiquer haché ou non haché (cas des viandes)
- ✓ <u>Public</u>: menu déroulant, indiquer le public concerné par la FT

### A ce stade, ne pas remplir la case C23

### > La fiche technique fonctionne uniquement pour un seul public.

Cliquer éventuellement sur « recalculer » dans l'onglet complément pour réactualiser les données.

Le nom de la fiche technique suite à la validation sera composé de :

Le nom de la fiche (Ici Test) suivi du PUBLIC (ICI Adulte-Ado) et du nom du Créateur

## > Les données « QUANTITATIVES » : saisie des ingrédients

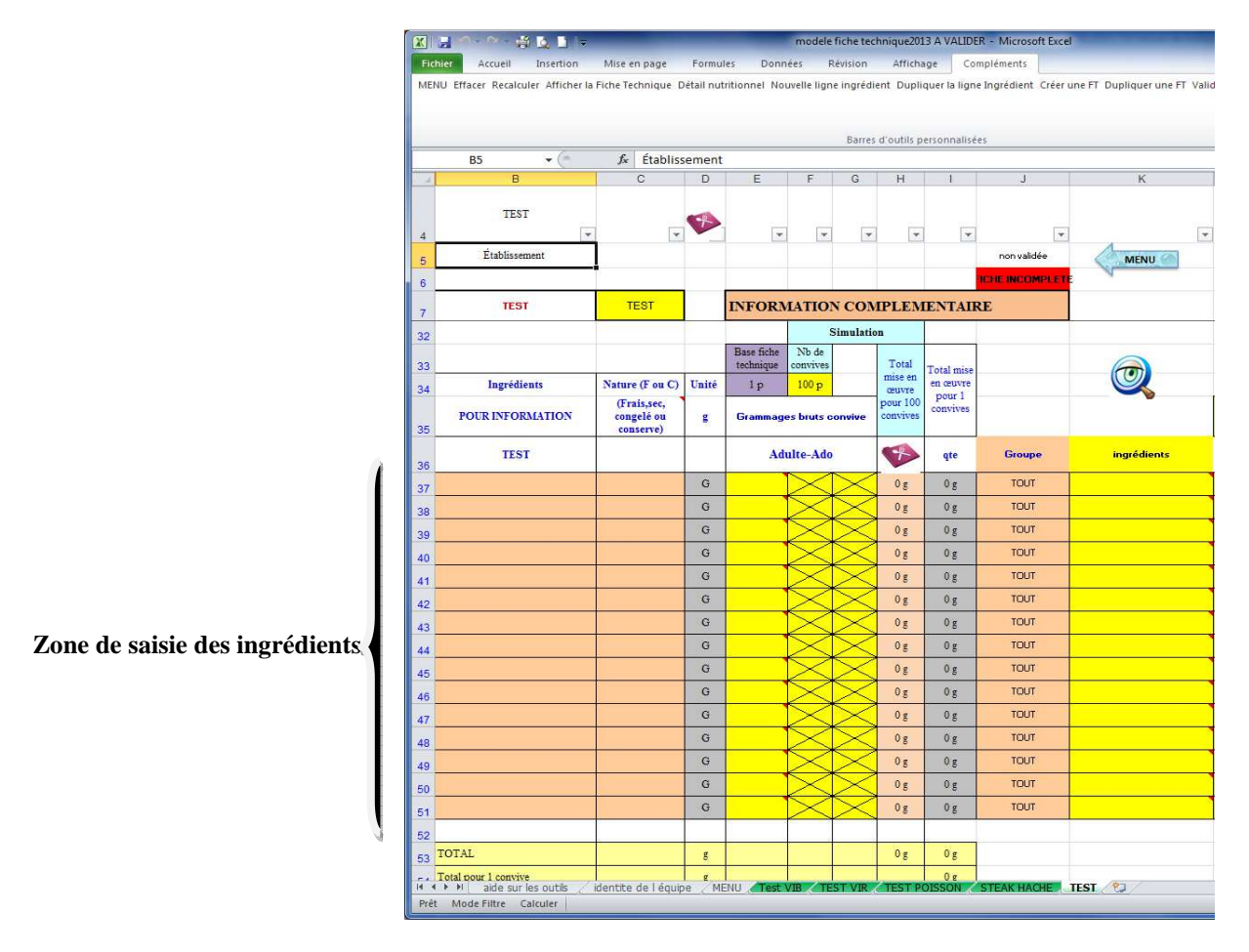

### • SAISIE DES INGREDIENTS

Dans la partie basse de la feuille, il y a la zone de saisie des ingrédients de la FT Pour chaque ingrédient, les données en JAUNE sont obligatoires

- En colonne B à partir de la ligne 37 : permet de préciser la désignation de la matière première exactement souhaitée, si elle n'est pas trouvée dans la base Ciqual (ex : poitrine de porc fumée pour lardons fumés trouvé dans la base Ciqual) ; permet aussi d'ajouter les herbes aromatique, les épices qui ne sont pas quantifiables dans la recette.
- En colonne E : le grammage (en g) de l'ingrédient ATTENTION : ne saisir que les nombres, l'unité s'affiche automatiquement
- En colonne J : sélectionner le groupe afin de filtrer les ingrédients de chaque groupe d'aliments
- ET enfin l'aliment qui fait la correspondance avec la table de composition (colonne K en jaune).
  - Répéter la saisie avec la totalité des ingrédients de la FT.

### • OUTILS

Pour la recherche d'un aliment, vous pouvez aussi utiliser  $\underline{la \ll loupe \gg}$  en cases K33, K34 : se positionner dans une des cases de la colonne K, puis cliquer sur la loupe, saisir l'aliment recherché puis sélectionner la meilleure proposition.

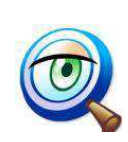

L'outil « loupe » permet de rechercher un aliment à travers son libellé ATTENTION : SE PLACER SUR LA « bonne case » avant de cliquer sur la loupe Le résultat de la recherche s'affichera là, dans la case sélectionnée

## • SIMULATION

En case F34, vous pouvez faire une **simulation** pour un nombre différent de convives. Vous obtenez alors les quantités nécessaires pour faire la recette. Il faut cliquer sur « recalculer » dans l'onglet complément.

#### • **RESULTATS**

A la fin de la saisie, cliquer sur « recalculer » dans la barre d'outils, vous obtenez les résultats de la composition dans les cases E9 à I24 (partie haute de la feuille).

Les résultats concernent les valeurs en nutriments et par groupe d'aliments.

Il faut aller ensuite en case C23 afin d'indiquer la quantité à servir par personne à l'aide du menu déroulant (vous avez la possibilité de modifier cette quantité en saisissant une nouvelle valeur. Cliquer ensuite sur recalculer).

La case C20 indique la valeur du grammage recommandé en aliment protéique (VOP) pour le public concerné.

La case C21 indique la valeur de 70% de la valeur du grammage recommandé en aliment protéique (valeur de la case C20 multipliée par 0,7).

La case C24 indique la valeur du grammage en aliment protéique apporté par la valeur de la portion indiquée en case C23.

Il est donc possible de comparer la valeur du grammage en aliment protéique servi (en case C24) avec la valeur du minimum règlementaire (en case C21).

Cliquer ensuite suite « recalculer » dans l'onglet complément.

La case J6 indique alors si la saisie est complète ou incomplète. Si « fiche incomplète » est indiqué, il manque des données Si « fiche OK » est indiqué, alors vous pouvez « valider une FT »

## • CLASSEMENT DE LA FICHE TECHNIQUE

Les lignes 56 à 73 indiquent le classement de la fiche technique en fonction des contraintes de l'arrêté. Ce classement est fonction de la quantité indiquée en case C23.

Ne pas oublier que certaines contraintes sont fonction du grammage !

Pour chacune des 15 contraintes, un « 1 » indique que la fiche technique est concernée par cette contrainte.

| A  | В                                                                                                    | С                       | D    | Е         | F                  | G       | Н     |  |
|----|----------------------------------------------------------------------------------------------------|-------------------------|------|-----------|--------------------|---------|-------|--|
| 56 |                                                                                                    | Quantit6<br>r6command6a |      |           |                    |         |       |  |
| 57 | POISSON                                                                                                    | 45 a                    |      |           |                    |         |       |  |
| 58 | Primaira                                                                                                    | ENTREE                  | PLAT | GARNITURE | Produit<br>LAITIER | DESSERT | Takal |  |
| 59 | Entréer contenent plur de 15%<br>de lipider                                                                                                    | o                       |      |           |                    |         | 0     |  |
| 60 | Cruditér léaumarou fruitr contanant au<br>moi nr 50% da légumaro u da fruitr crur                                                                                                    | o                       |      | 0         |                    |         | o     |  |
| 61 | Produite feite au pré-feite<br>contenant plue de 15% de<br>Jinidee.                                                                                                    |                         | 0    | 0         |                    |         | 0     |  |
| 62 | Plate protidignar ayant on<br>rapport P/Lc ou - 21                                                                                                    |                         | 0    |           |                    |         | 0     |  |
| 63 | Poursons ou pré parations d'hase de pourson<br>constanant au moins 70% de pourson, et<br>ayant un P/L > ou - 2 (soit plus de 494)                                                      |                         | 0    |           |                    |         | 0     |  |
| 64 | Viandier non hachfor de boeuf, de veauou<br>d'agneau, et abaur de boucher le                                                                                                    |                         | 0    |           |                    |         | 0     |  |
| 65 | Préparatimar nu plate prête à<br>communer à bars de viands de<br>pairron, d'mosf atteu de<br>framase, contanant miner de<br>702 de viande, de pairren nu<br>d'out (enit miner de 49 m) |                         | 1    |           |                    |         | 1     |  |
| 66 | Léquimes cuite, autres quesses, seu le cuen<br>mélange, contenant aumoins 50 % de<br>léguimes                                                                                          |                         |      | 0         |                    |         | 0     |  |
| 67 | Léquimesses, Féculents qui céréales, seut<br>quen mélonge contenant au moirs 50% de<br>léquimesse c, féculen troucéré ale                                                              |                         |      | 0         |                    |         | 0     |  |
| 68 | Fram agor cant on ant AU MOINS 150mg do<br>calcium par portion                                                                                                    | o                       |      |           | 0                  |         | 0     |  |
| 69 | Fram-aqos contonant ENT RE 100 ET 150 MG<br>do calcium par partian                                                                                                    | o                       |      |           | 0                  |         | 0     |  |
| 70 | Produitr laitions ou dossorts lactés<br>contenant plus de 100 mg de calcium, et<br>moins de 5g de lipides, parportion                                                                  |                         |      |           | o                  | o       | 0     |  |
| 71 | Derrertr contenent plur de 15%<br>de lipider                                                                                                    |                         |      |           |                    | 0       | 0     |  |
| 72 | Desserts contenent mills de<br>15% de lipides, et plus de 20q de<br>qlucides simples tuteus per                                                                                        |                         |      |           | 0                  | 0       | 0     |  |
| 73 | Desserte da fraite erar 100:0 frait                                                                                                    |                         |      |           |                    | 0       | 0     |  |

### • VALIDER LA FICHE TECHNIQUE

Il faut ensuite cliquer dans l'onglet « complément » sur « valider une FT » pour alimenter la base de données (transfert des données).

Si la fiche a déjà été validée, Répondre « oui » aux messages de mise à jour.

Le nom de la fiche technique « validée » est composé du nom de la fiche suivi du public et du nom du créateur.

**Il est important de bien vérifier les résultats de la fiche technique avant de la valider.** Selon le résultat que vous attendez par rapport aux contraintes de la règlementation, vous pouvez modifier la FT. Il est plus simple de faire des modifications à ce niveau que de vous en rendre compte au niveau du bilan règlementaire. Le **temps de mise à jour** de la base de données étant long, il est préférable d'utiliser cette fonction quand vous avez fait la saisie d'une grande partie (ou de la totalité) de vos fiches techniques.

## **OUTILS ET FONCTIONS COMPLEMENTAIRES**

L'icône i permet de masque

permet de masquer / afficher la partie haute de la fiche technique

- Onglet complément :
  - « Afficher la fiche technique » et « Détail nutritionnel » permettent respectivement de visualiser ou masquer les colonnes de la composition nutritionnelle.
  - « Dupliquer la FT » permet de dupliquer une fiche technique afin par exemple, de pouvoir en faire une autre FT pour un autre public. Il faut ensuite changer le public et éventuellement les grammages.

## • GESTION DES FICHES TECHNIQUES

L'outil étant sous excel, il n'est pas possible de saisir un nombre important de fiches techniques dans le même fichier.

Il est préférable de faire plusieurs fichiers avec la structure suivante :

- Un fichier pour les entrées
- Un fichier pour les plats protidiques (ex : veau, porc, bœuf...)
- Un fichier pour les accompagnements
- Un fichier pour les produits laitiers
- Un fichier pour les desserts

Si vous faites des fiches techniques pour plusieurs publics (adultes-ados, primaire, maternelle) et que le nombre de fiches techniques par fichier est important, vous avez aussi la possibilité de faire un fichier par public. Ainsi vous aurez, par exemple, un fichier pour les entrées du primaire et un autre fichier pour les entrées de la maternelle.

Il n'est pas possible de supprimer une fiche technique

### LIEN ENTRE INGREDIENTS ET LA COMPOSITION NUTRITIONNELLE

Afin de faire le lien entre les ingrédients de la fiche technique et la composition nutritionnelle, il est nécessaire d'indiquer à partir de la ligne 37 en colonne B, le nom de l'ingrédient que vous utilisez, en colonne E le POIDS DE L'INGREDIENT TEL QUE ACHETE et que vous allez mettre dans la recette. En colonne K, il est nécessaire de faire le lien avec la composition nutritionnelle QUI DOIT ETRE L'ALIMENT TEL QU'IL SERA CONSOMME.

Ainsi, par exemple pour les pâtes, vous allez indiquer en colonne E, 6000 g de PATES CRUES pour 100 convives et en colonne K, vous allez choisir PATES ALIMENTAIRES CUITES.

A partir de ces données, l'outil va pouvoir calculer la composition nutritionnelle de votre fiche technique.

*NOTE : si vous ne voulez pas qu'un ingrédient intervienne dans les calculs de la composition nutritionnelle de la fiche technique, il ne faut pas faire le lien avec la composition nutritionnelle en colonne K.* 

### • DEFINITION DU COEFFICIENT ACHETE/CONSOMME

La table de composition nutritionnelle CIQUAL présente des valeurs pour des aliments consommés. Or dans la restauration on utilise des aliments que l'on prépare : cuisson, épluchage...

Il est donc nécessaire d'utiliser un coefficient qui permette de quantifier cette modification : ce coefficient est nommé "acheté/consommé".

*Ce coefficient intervient quand il y a une modification du poids entre le poids de l'ingrédient tel qu'acheté et le poids tel que consommé par les convives.* 

Par exemple quand on enlève la tête d'un poisson (cette partie n'est pas mangée) mais aussi quand les pâtes gonflent à la cuisson.

*C'est donc un "coefficient de préparation et/ou de cuisson" qui intervient dans les calculs pour modifier automatiquement les valeurs.* 

Vous avez la possibilité de visualiser ce coefficient en utilisant le bouton « consommé/acheté » en cases J30 et J31. En colonne P apparait alors les valeurs de ce coefficient pour chaque ingrédient. Suivant les ingrédients que vous utilisez, vous pouvez changer cette valeur.

Par exemple, le coefficient doit être pris en compte si un poisson est proposé entier mais que la peau, les arrêtes et la tête ne sont pas mangées.

Un coefficient inférieur à 1 s'applique quand il y a des pertes.

Un coefficient supérieur à 1 s'applique dans le cas d'un gain comme par exemple dans le cas des pâtes qui gonflent lors de la cuisson.

Il est donc logique que la quantité servie en case C23 ne corresponde pas toujours à la somme du poids des ingrédients divisée par le nombre de convives.

## Récapitulatif de la saisie d'une fiche technique

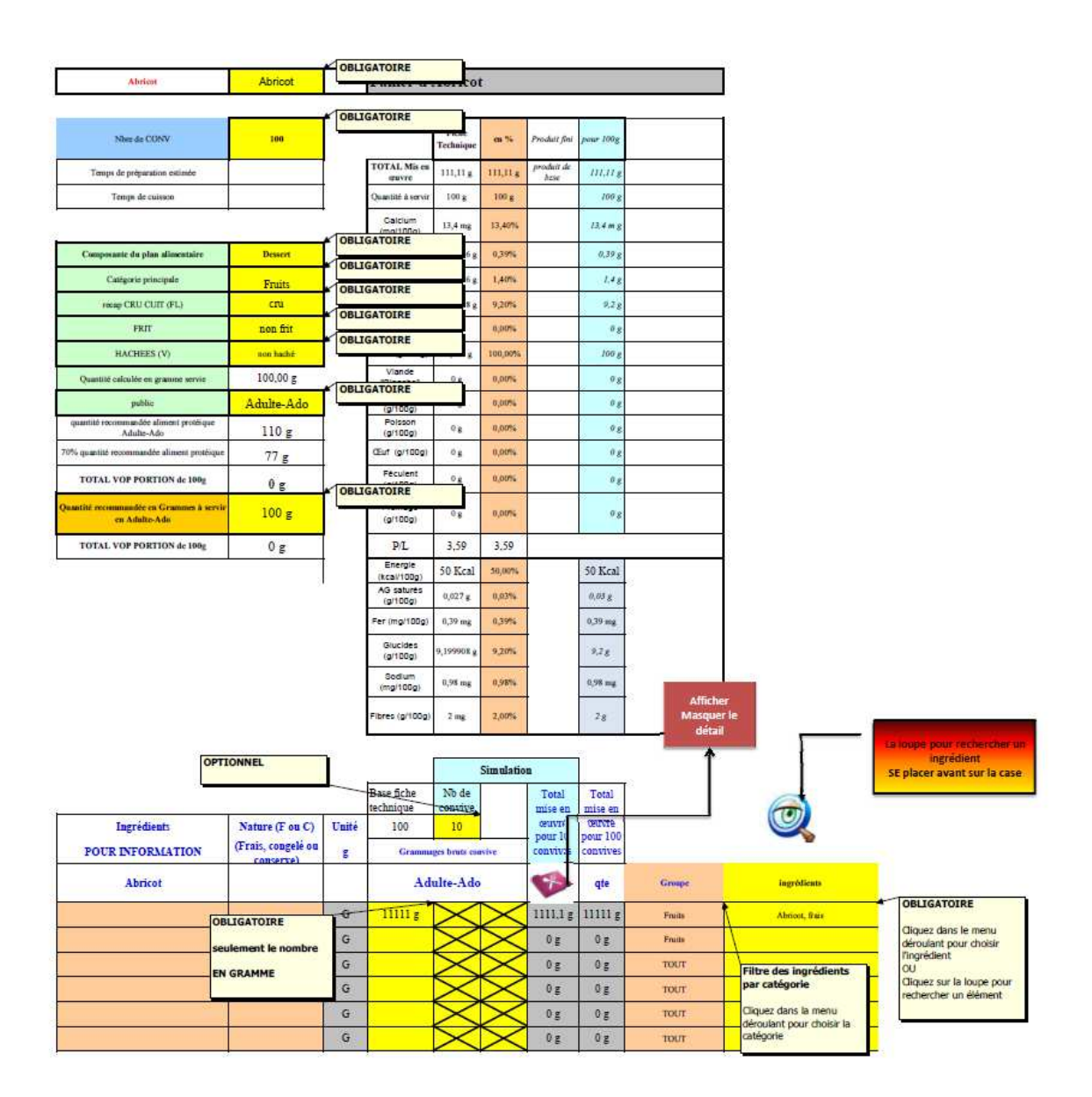

## ENREGISTRER VOTRE FICHIER POUR PRESERVER VOTRE SAISIE

## VALIDER LES FICHES TECHNIQUES UNIQUEMENT QUAND ELLES SONT COMPLETEES

Lors de la validation, la fiche technique est exportée dans la base des FICHES TECHNIQUES/CIQUAL. Les catégories sont mises à jour.

## Saisir une fiche technique industrielle

Dans la feuille « menu », onglet complément, vous pouvez créer une « fiche technique industrielle ».

# Cette fiche permet de saisir en colonne F les valeurs communiquées par les industriels en g ou mg ou kcal pour 100 g. Il faut aussi saisir les informations en colonne C.

# Cette saisie est SOUS LA RESPONSABILITE de l'utilisateur, en fonction des données fournies par l'industriel.

#### Si des données fausses sont enregistrées, les résultats dans le plan alimentaire seront erronés.

La procédure de création de la FT industrielle est la même : dans la feuille menu, cliquer sur « saisir une FT industrielle », puis sur « OK », puis donner un nom.

#### Toutes les cases en orange sont normalement à saisir (ATTENTION, ne saisir que des nombres sans unité)

Il faut ensuite cliquer sur « valider une FT » pour alimenter la base de données (transfert des données).

| - 4 | в                                               | с               | D     | E                                | F                      | G       | н                   | 1                      | J                     | к                            | F        |
|-----|-------------------------------------------------|-----------------|-------|----------------------------------|------------------------|---------|---------------------|------------------------|-----------------------|------------------------------|----------|
| 4   | Formation                                       |                 |       |                                  |                        |         |                     |                        |                       |                              |          |
| 5   | Établissomont                                   |                 |       | Date de<br>mire à                |                        |         |                     |                        |                       | MENU                         |          |
|     |                                                 |                 |       | -                                |                        |         |                     |                        | FICHE INCOMPLETE      | ~                            |          |
| ,   | FTIRDUS                                         | FTindur         |       | FT manu                          | elle REPA              | BTITI   | DN PO               | UR 100                 | q                     |                              | -        |
| į   |                                                 |                 |       | COMPLET                          | ER LES DONN            | EES EN  | ORANGE              | . tapez                | ene les numbres       |                              |          |
| •   |                                                 |                 |       |                                  | Pinka                  |         | 41-                 | Ranaride               |                       |                              |          |
|     | Hb de annaisea                                  | 1               |       |                                  | trakaigar<br>paar 1889 | 1       | B                   | Ilaarfilien<br>Llealan | aan dinafdiral ahaini |                              |          |
| 7   | Trupa de pefparalias calimfe                    |                 |       | TOTAL HI.                        |                        | 111.    | QI.<br>Realized     |                        |                       |                              | <u> </u> |
| 10  | Trans de minum                                  |                 |       | Quantility 3                     |                        |         | - <del>6</del> -    |                        |                       |                              |          |
| 11  |                                                 |                 |       | erreir                           |                        |         | .,                  |                        |                       |                              |          |
| 12  | Companying to all as                            |                 |       | Calaine (eq)                     |                        | 1,000   |                     |                        |                       |                              |          |
| 13  | alimentaire                                     |                 |       | Lipides (9/109)                  | 1,01,                  | 1,11X   | 1,11,               | ш                      |                       |                              | <u> </u> |
| 14  | Calfgorir prinnipale                            |                 |       | la/100al                         | 1,01,                  | 1,11X   | 1,11,               | ш                      |                       |                              |          |
| 15  | Press CRU CUIT [FL]                             | NC              |       | Saarra (9/1009)                  | 1,05                   | 1,11X   | 1,11,               | ш                      |                       |                              |          |
| 16  | FRIT                                            | NC              |       | Légane (g/188g)                  | 1,01,                  | 1,11X   | 1,11,               | ш                      |                       |                              |          |
| 17  | HACHEESIVI                                      | нс              |       | 70 (s/103)                       | 1,03                   | 1,11X   | 1,11,               | ш                      |                       |                              |          |
| 18  | Quantilé naturifé en gramme nervie              | 100,00 q        |       | Visade<br>"Diseate"<br>Inddillat | 1,01,                  | 1,11X   | 1,113               | ш                      |                       |                              |          |
| 19  | ,                                               | Primaire        |       | Viande Rooge<br>(g/100g)         | 1,01,                  | 1,11X   | 1,11,               | ш                      |                       |                              |          |
| 20  | qualité commandée aliment<br>PROTEIQUE Primaire | 70 a            |       | Paisson<br>[a/188a]              | 1,11,                  | 1,11X   | 1,11,               | ш                      |                       |                              |          |
| 21  | 78X qualité commandés aliant<br>PROTEIQUE       | 49.0            |       | Q.F [4/104]                      | 1,01,                  | 1,11X   | 1,11,               | ш                      |                       |                              |          |
| 22  | TOTAL TOP PORTION J.<br>1884                    | 0.4             |       | Pfaatest<br>la/188al             | 1,01,                  | 1,11X   | 1,11,               | ш                      |                       |                              |          |
| 22  | Ananlilf rennmandfr ra<br>Grammen 3 menie en    |                 |       | Transgr<br>Ja/100-1              | 1.0.5                  | 1,11X   | 1,11,               | ш                      |                       |                              |          |
| 24  | TOTAL TOP PORTION J                             | 0 g             |       | P/L                              | 0                      | 1       | 0                   | ٩                      |                       |                              |          |
| 25  |                                                 |                 |       | P/L hors                         |                        |         |                     |                        |                       |                              |          |
|     |                                                 |                 |       | Enregie                          | 0 Keal                 | 1,11X   | 0 Keal              | <u>0Kcal</u>           |                       |                              | <u> </u> |
| 26  |                                                 |                 |       | AG autorfa                       | 1,01,                  | 1,11X   | 1,11,               | ш                      |                       |                              | -        |
| 27  |                                                 |                 |       | Ter (ag/100a)                    | 1                      | 1,000×  | 1                   | -                      |                       |                              | -        |
| 28  |                                                 |                 |       | Glasides                         | 1.01.                  | 1,11X   | 1.11.               | 1.11.1                 |                       |                              | -        |
| 29  |                                                 |                 |       | Sediaa                           | 1                      | 1,000X  | 1                   |                        |                       |                              | -        |
| 30  |                                                 |                 |       |                                  |                        | LUX     |                     |                        |                       |                              |          |
| 31  |                                                 |                 |       |                                  |                        | -,      |                     |                        |                       |                              | -        |
| 32  |                                                 |                 |       |                                  | s:-                    | alatira |                     |                        |                       |                              | -        |
| 33  |                                                 |                 |       |                                  | 31                     |         | Tatal               | Tatal                  |                       |                              | -        |
| 34  | Inerádiente                                     | Hatara (F.a. C) | Units | Baro recette                     | Nb do convivo<br>10    |         | mire en<br>œuvre    | mire en<br>œuvre       |                       |                              |          |
| 35  | POUR INFORMATION                                | (Frair, cangel  |       |                                  | gen benta anas         |         | pour 10<br>conviver | pour 1<br>conviver     |                       |                              | -        |
|     | FTINDUS                                         |                 |       |                                  | Primaire               |         |                     | qta                    | 6p-                   | INCREDIENT LE PLUS<br>PROCHE | •        |
| 37  |                                                 |                 | G     | 100 a                            | $\sim$                 | $\sim$  | 1000 -              | 100 -                  |                       |                              |          |
| 38  |                                                 |                 | -     |                                  |                        | $\sim$  |                     |                        |                       |                              | 1        |

Afin de minimiser les erreurs de la composition nutritionnelle (par exemple, si vous n'avez pas toutes les valeurs), vous avez la possibilité de saisir en case K38, « l'ingrédient le plus proche ». Le logiciel utilisera les données de composition de cet ingrédient si vous n'avez pas fait la saisie des valeurs dans les cases orange. Il est donc fortement conseillé de faire le lien avec « l'ingrédient le plus proche » de la table Ciqual. A noter que le logiciel calculera la valeur du P/L en case F24 mais vous devez saisir la valeur du P/L hors lipides des poissons gras en case F25.

Les lignes 40 à 56 présentent le classement des fiches techniques industrielles en fonction des contraintes de l'arrêté. Ne pas oublier que ce résultat est fonction du grammage pour certaines contraintes !

# MODULE BASE DE DONNEES

Le fichier excel de la base de données (baseciqual) contient toutes les données de la base de composition nutritionnelle CIQUAL 2013, ainsi que les fiches techniques que vous avez créées.

| X      | 5- 0-       | 0 48 Q -      |                                  |               |              |               |                                      |                 | baseciqual [Mode                       | de compatibilité]                 | - Excel                            |                      |                    |               |               |                                   |                                                          | ? 📧                          | - = ×     |
|--------|-------------|---------------|----------------------------------|---------------|--------------|---------------|--------------------------------------|-----------------|----------------------------------------|-----------------------------------|------------------------------------|----------------------|--------------------|---------------|---------------|-----------------------------------|----------------------------------------------------------|------------------------------|-----------|
| Coller | Couper      | mise en forme | Calibri -<br>G I S - E<br>Police | нокмоцея D    |              | Renvoyer      | a la ligne automatic<br>et centrer * | guernent Standa | rrd -<br>96 000 \$28 \$28<br>Nombre 15 | Mise en forme<br>conditionnelle * | vlettre sous forme<br>de tableau * | Normal 2<br>Normal 4 | Normal 3<br>Normal | Transfer Sup  | primer Format | ∑ Somme automa<br>↓ Remplissage * | tique * A<br>Z<br>Trier et Ra<br>filtrer * sé<br>Édition | ichercher et<br>lectionner * | .onnesson |
| A1124  |             | × v fx        | ciqual                           |               |              |               |                                      |                 |                                        |                                   |                                    |                      |                    |               |               |                                   |                                                          |                              | ~         |
|        | AU          | AV            | AW                               | AX            | AY           | AZ            | BA                                   | BB              | BC                                     | BD                                | BE                                 | BF                   | BG                 | BH            | BI            | BJ                                | BK                                                       | BL                           | BI *      |
|        | irammage ad | lcium (mg/10  | destérol (mg/1                   | uivre (mg/100 | Eau (g/100g) | _ 2008/100/CB | _ 2008/100/C                         | ır Jones, ave   | ur Jones, ave                          | Fer (mg/100g                      | ibres (g/100                       | gucides (g/10        | ode (µg/100g       | ipides (g/100 | nésium (mg/   | 1ganèse (mg/1                     | sphore (mg/1                                             | ols totaux (g/·              | 1assium ( |
| 1      | Ŧ           | -             | <b>.</b>                         | <b>.</b>      | <b>.</b>     |               | *                                    | *               | 7                                      |                                   |                                    |                      | *                  | *             |               | • •                               | -                                                        |                              | <u> </u>  |
| 1115   | 40          | 608           | 98                               | 0,08          | 42,6         | 363           | 1503                                 | 366             | 1514                                   | 0,4                               | 0                                  | 0                    | 50                 | 32            | 27            | 0,024                             | 430                                                      | 0                            | 12        |
| 1121   | 40          | 628           | 87                               | 0,04          | 45,2         | 332           | 1379                                 | 334             | 1386                                   | 0,25                              | 0                                  | 0,5                  | 48                 | 26,8          | 35,8          | 0,02                              | 435                                                      | 0                            | 81        |
| 1122   | 40          | 628           | 87                               | 0,04          | 45,2         | 332           | 1379                                 | 334             | 1386                                   | 0,25                              | 0                                  | 0,5                  | 48                 | 26,8          | 35,8          | 0,02                              | 435                                                      | 0                            | 81        |
| 1123   | 40          | 628           | 87                               | 0,04          | 45,2         | 332           | 1379                                 | 334             | 1386                                   | 0,25                              | 0                                  | 0,5                  | 48                 | 26,8          | 35,8          | 0,02                              | 435                                                      | 0                            | 81        |
| 1126   | 40          | 138           | 80                               | 0,07          | 56           | 291           | 1202                                 | 292             | 1208                                   | 2,74                              | 0                                  | 0                    | 28,5               | 26,8          | 20,2          | 0,02                              | 442                                                      | 0                            | 18        |
| 1127   | 40          | 138           | 80                               | 0,07          | 56           | 291           | 1202                                 | 292             | 1208                                   | 2,74                              | 0                                  | 0                    | 28,5               | 26,8          | 20,2          | 0,02                              | 442                                                      | 0                            | 18        |
| 1128   | 40          | 138           | 80                               | 0,07          | 56           | 291           | 1202                                 | 292             | 1208                                   | 2,74                              | 0                                  | 0                    | 28,5               | 26,8          | 20,2          | 0,02                              | 442                                                      | 0                            | 18        |
| 1129   | 40          | 539           | 88                               | 0,07          | 44,4         | 331           | 1374                                 | 333             | 1380                                   | 0,22                              | 0                                  | 0,23                 | 32,1               | 27,6          | 30,4          | 0,035                             | 304                                                      | 0                            | 98        |
| 1130   | 40          | 539           | 88                               | 0,07          | 44,4         | 331           | 1374                                 | 333             | 1380                                   | 0,22                              | 0                                  | 0,23                 | 32,1               | 27,6          | 30,4          | 0,035                             | 304                                                      | 0                            | 98        |
| 1131   | 40          | 539           | 88                               | 0,07          | 44,4         | 331           | 1374                                 | 333             | 1380                                   | 0,22                              | 0                                  | 0,23                 | 32,1               | 27,6          | 30,4          | 0,035                             | 304                                                      | 0                            | 98        |
| 1132   | 40          | 539           | 88                               | 0,07          | 44,4         | 331           | 1374                                 | 333             | 1380                                   | 0,22                              | 0                                  | 0,23                 | 32,1               | 27,6          | 30,4          | 0,035                             | 304                                                      | 0                            | 98        |
|        | CIQU        | JAL +         |                                  |               |              |               |                                      |                 |                                        |                                   |                                    |                      |                    |               |               |                                   |                                                          |                              | •         |
| PRÈT   |             |               |                                  |               |              |               |                                      |                 |                                        |                                   |                                    |                      |                    | NB (NON VIDE  | S):0 SOMME    | :0                                | ▦ ▣ ◾                                                    |                              | -+ 125 %  |

## !!! Si vous ouvrez ce fichier, il faut absolument ne pas le modifier ou l'enregistrer !!!

Il peut permettre de consulter la compostion nutritionnelle pour 100g des recettes que vous avez créées.

# **MODULE PLAN ALIMENTAIRE**

✓ Ouvrez le fichier excel « plan alimentaire »

Le module « plan alimentaire » fonctionne sur le même principe que le module « fiche technique »

- Barre d'outil (dans l'onglet Complément, ou cliquer sur Afficher la barre d'outils)
- Feuille Menu : affiche la liste des plans existants

 Image: Second second second

Barres d'outils personnalisées

Menu : permet d'aller sur le menu principal du module

Effacer : efface le contenu d'une case (les formules sont protégées)

Recalculer : permet de calculer les résultats suite à une saisie

Afficher le plan : réactualise l'affichage

Afficher les grammages : permet d'afficher les grammages suite à la saisie des menus

Créer un plan alimentaire : permet de créer un nouveau plan alimentaire

Dupliquer un plan alimentaire : duplique un plan alimentaire existant

Voir le bilan règlementaire : permet de visualiser le résultat par rapport aux contraintes de la règlementation

Mettre à jour la base des FT : permet de mettre à jour la base de données des FT

Effacer les menus du plan actif : permet d'effacer le menu (attention il faut les garder 3 mois)

### IMPORTANT, AVANT DE CREER UN PLAN ALIMENTAIRE, IL EST NECESSAIRE D'IMPORTER LES FICHES TECHNIQUES QUE VOUS AVEZ PRECEDEMMENT CREEES :

**Pour importer les fiches techniques dans ce module**, cliquer sur **« Mettre à jour la base des FT »** dans l'onglet complément afin de rapatrier tout votre travail de saisie des FT réalisé précédemment.

# Le menu principal

| xI   | •         | ਨਾ ਕੇ        | D 🥰 🖻             | Ŧ                    |                 |               |                                            |                             |                    |              | test plan alim     | nentaire 2014 -0 | 1 - Excel        |               |
|------|-----------|--------------|-------------------|----------------------|-----------------|---------------|--------------------------------------------|-----------------------------|--------------------|--------------|--------------------|------------------|------------------|---------------|
| FICH | IER       | ACCUEIL      | INSERTION         | MISE EN PAGE         | FORMULES        | DONNÉES       | RÉVISION                                   | AFFICHAGE                   | COMPLÉME           | NTS          |                    |                  |                  |               |
| MEN  | IU Efface | er Recalcule | r Afficher le Pla | an Afficher les gram | nmages Créer un | Plan Alimenta | ire Dupliquer un Pl<br>Barres d'outils per | an Alimentai<br>sonnalisées | re Voir le Bilan F | EGLEMENTAIRE | Mettre à jour la b | ase des FT Effa  | acer les menus o | du plan actif |
| B9   |           | • :          | × 🗸 .             | fx PLAN JAN          | /IER            |               |                                            |                             |                    |              |                    |                  |                  |               |
|      |           |              |                   | В                    |                 | С             | D                                          |                             | Е                  | F            | G                  | Н                | 1                | J             |
| 1    |           |              | PLAN AL           |                      |                 |               | Cliquer sur comp                           | léments pou                 | ur les nouvelles   | versions     |                    |                  |                  |               |
| 2    |           |              |                   |                      |                 |               | Activer les macr                           | os / niveau o               | de sécurité bas    |              |                    |                  |                  |               |
| 3    |           |              | M                 | IENU                 |                 |               |                                            |                             |                    |              |                    |                  |                  |               |
| 4    |           |              | NOM DE            |                      |                 | <b>•</b>      | Afficher la bar<br>d'outils                | re                          |                    |              |                    |                  |                  |               |
| 7    |           |              | BILAN REGL        | EMENTAIRE-code       | 2               |               | Cliquer pour                               | mettre à jour l             | a                  |              |                    |                  |                  |               |
| 8    |           |              | BILAN RE          | GLEMENTAIRE          |                 |               | liste de                                   | es feuilles                 |                    |              |                    |                  |                  |               |
| 9    |           |              | PLAN              | N JANVIER            |                 |               |                                            |                             |                    |              |                    |                  |                  |               |
| 10   |           |              |                   |                      |                 |               |                                            |                             |                    |              |                    |                  |                  |               |
| 11   |           |              |                   |                      |                 |               |                                            |                             |                    |              |                    |                  |                  |               |
| 12   |           |              |                   |                      |                 |               |                                            |                             |                    |              |                    |                  |                  |               |

# Créer un plan alimentaire

Utilisez la fonction « créer un plan alimentaire » dans l'onglet complément

| Cliquer sur OK p<br>sinon sur ANNI | oour valider<br>ULER |
|------------------------------------|----------------------|
|                                    |                      |

Donner un nom à votre plan alimentaire SANS espace.

| Aicrosoft Excel                 |         |
|---------------------------------|---------|
| Nom du plan                     | ОК      |
| ATTENTION SEDLEMENT DES LETTRES | Annuler |

Votre plan apparait en colonne B, cliquer dessus afin d'aller sur la feuille du plan alimentaire.

## Compléter le plan alimentaire

| HIER ACCUEIL      | INSERTION                                                                                                    | MISE EN PAGE FORM                  | IULES DOI        | NNÉES       | RÉVISION AFFIC                            | HAGE COMPLÉMI            | ENTS                  |                     |                                                     |                                              |
|-------------------|----------------------------------------------------------------------------------------------------|------------------------------------|------------------|-------------|-------------------------------------------|--------------------------|-----------------------|---------------------|-----------------------------------------------------|----------------------------------------------|
| Couper            | The second second second second second second second second second second second second second second second se | Times New Roma + 10                | • A* A* =        | -<br>       | ≫ - 🔤 Renvoy                              | /er à la ligne automatic | juement               | Personnalisé        |                                                     |                                              |
| ller 💞 Reproduire | la mise en forme                                                                                                | G I <u>S</u> + <u>B</u> + <u>2</u> | ≥ - A - ≣        | = = =       | ∈ ≝ 🗒 Fusion                              | ner et centrer 👘         |                       | 말 • % ፡፡            | 0 €00 .00 Mise                                      | en forme Mettre sou<br>itionnelle - de table |
| Presse-pap        | iers 🕠                                                                                                    | Police                             | rg               |             | Aligneme                                  | ent                      | <i>F</i> <sub>2</sub> | Nombr               | e is                                                |                                              |
| 4Dessert 🝷 🗄      | $\times \checkmark f_x$                                                                                         |                                    |                  |             |                                           |                          |                       |                     |                                                     |                                              |
|                   |                                                                                                    |                                    |                  |             |                                           |                          |                       |                     |                                                     |                                              |
| в                 | D                                                                                                    | J F                                | н                | L           | к                                         | М                        | 0                     | P                   | R                                                   | т                                            |
| 0                 | Choisir le<br>PUBLIC                                                                                            | PRIMAIRE                           |                  |             | PLAN ALIMENTA                             | IRE Voir le Bilan        | Règlementain          |                     |                                                     |                                              |
|                   | JOUR                                                                                                    | Plat JOUR                          | INFO<br>grammage | Local / Bio | JOUR                                      | Plat JOUR                | INFC<br>gramm         | Local /<br>lage Bio | JOUR                                                | Plat JOUR                                    |
|                   | JOUR 1                                                                                                    | JOUR 1                             | grammage         | Local / bio | JOUR 2                                    | JOUR 2                   | gramm                 | age Local /<br>bio  | JOUR 3                                              | JOUR 3                                       |
| Entrée            | ENTREES TOUT<br>TYPE                                                                                            |                                    |                  |             | Entrées Fruit ou<br>légume cru            |                          |                       |                     | ENTREES TOUT<br>TYPE                                | CERVELAS / Primair                           |
| Entrée Conse      | eil Féculent                                                                                                    |                                    |                  |             | Entrées Crudités                          |                          |                       |                     | Œuf                                                 | Charcuterie                                  |
| Plat              | "viande rouge" no:<br>haché                                                                                     | a                                  |                  |             | POISSON P/L >2                            |                          |                       |                     | PROTIDIQUE                                          |                                              |
| Plat Conse        | e <u>il</u> Baruf                                                                                               |                                    |                  |             | Poisson                                   |                          | _                     |                     | Volaille                                            |                                              |
| Garniture         | (>50%)                                                                                                    |                                    |                  |             | Féculent (>50%)                           |                          |                       |                     | Legumes cuit<br>(>50%)                              |                                              |
| Produits_laitiers | Fromage>150mg<br>Calcium (portion<br>40g)                                                                       |                                    |                  |             | Fromage>150mg<br>Calcium (portion<br>40g) |                          |                       |                     | Fromage>100mg<br>et <150mg Calcium<br>(portion 40g) | s<br>n                                       |
| Dessert           | Fruits cru                                                                                                    |                                    |                  |             | DESSERTS TOUT<br>TYPE                     |                          |                       |                     | Fruits cru                                          | · · · · · · · · · · · · · · · · · · ·        |
| Dessert Conse     | ell Fruit cru ou crudite                                                                                        |                                    |                  |             | Fruit cuit < 20gr de<br>glucides simples  |                          |                       |                     | Fruit cru ou crudite<br>de fruits                   | •                                            |

Le plan alimentaire est sur 20 jours : de J1 à J20

## ATTENTION : Les jours ne sont pas interchangeables dans le module

Choisir le public en case F4.

Par défaut, un plan alimentaire est proposé (lignes 8, 10, 12, 13, 14...) ainsi qu'un menu conseil (lignes en rouge 9, 11, 15...).

Vous pouvez modifier le plan alimentaire en changeant les catégories par exemple en case D8, D10, D12...

Si vous voulez modifier le plan alimentaire durablement, il faut changer le modèle du plan (sinon, les modifications seront prises en compte uniquement sur le plan actuel mais pas dans les futurs créations). Pour cela, il faut faire un clic droit en bas sur une des feuilles du fichier et choisir la feuille « MODELEPLAN ».

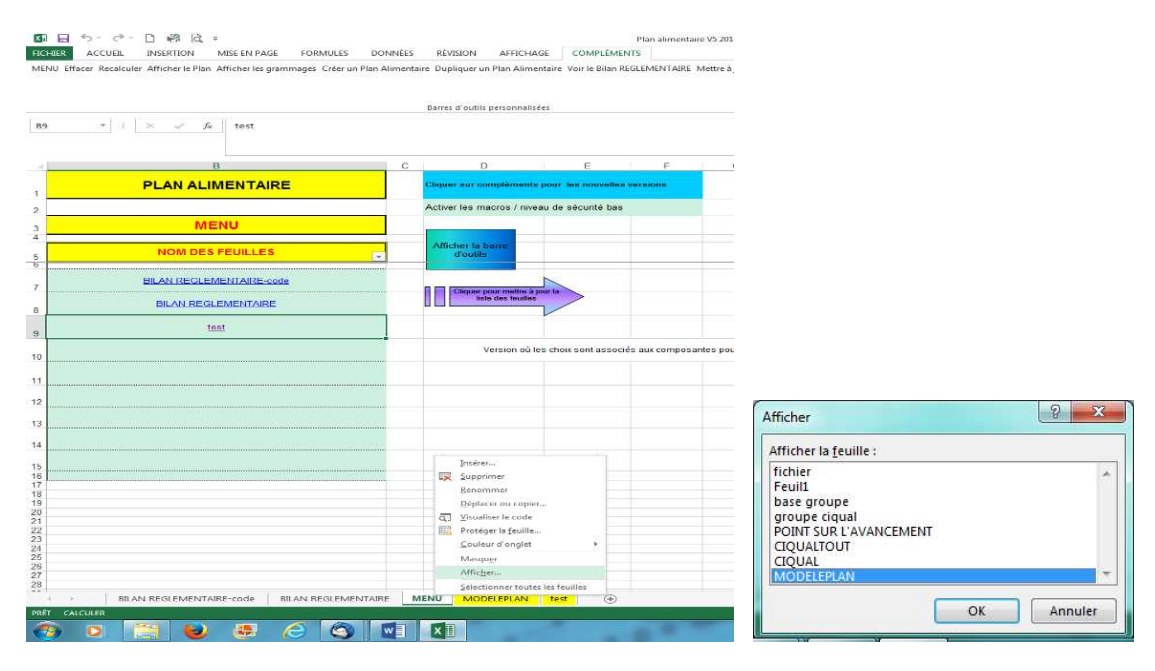

Vous avez la possibilité de supprimer un plan alimentaire en supprimant la feuille concernée du module. Il est nécessaire à la suite de la suppression de mettre à jour la liste dans la feuille « menu » en utilisant l'outil (flèche) « cliquer pour mettre à jour la liste des feuilles ».

Quand la saisie du plan alimentaire est achevée, vous pouvez alors choisir la première entrée du jour 1 en case F8 à l'aide du menu déroulant.

Le menu déroulant présentera toutes les FT que vous avez saisies pour la composante choisie. Puis passer en case F10 afin de saisir le plat et ainsi de suite pour les 20 jours.

| В                                                                                                    |                                                                                                    | D                                                                                                    |                                                                                                    | F                                                                                                    | H                                                                            | L. E.                                                                           |                                                                                                    | K                                                                                                    |                                       |
|----------------------------------------------------------------------------------------------------|----------------------------------------------------------------------------------------------------|----------------------------------------------------------------------------------------------------|----------------------------------------------------------------------------------------------------|----------------------------------------------------------------------------------------------------|------------------------------------------------------------------------------|---------------------------------------------------------------------------------|----------------------------------------------------------------------------------------------------|----------------------------------------------------------------------------------------------------|---------------------------------------|
| 1                                                                                                    |                                                                                                    | Choisir le<br>PUBLIC                                                                                                    | PRI                                                                                                    | MAIRE                                                                                                    |                                                                              |                                                                                 | <b>PLAN</b>                                                                                                    | ALIMENTA                                                                                                    | IRE                                   |
|                                                                                                    |                                                                                                    | JOUR                                                                                                    | Plat                                                                                                    | JOUI Choisir le p                                                                                                    | INFO<br>public ge                                                            | Local / Bio                                                                     | J                                                                                                    | OUR                                                                                                    | Pla                                   |
| Se place                                                                                                    | r sur la bonr<br>uer sur la                                                                                                    | IE JOUR 1                                                                                                    | JO                                                                                                    | UR 1                                                                                                    | grammage                                                                     | Local / bio                                                                     | J                                                                                                    | OUR 2                                                                                                    | JC                                    |
| En loupe po<br>une FT                                                                                                    | our chercher                                                                                                    | Crudités<br>Féculent<br>Bœuf, veau./                                                                                                    |                                                                                                    |                                                                                                    | <b>-</b>                                                                     |                                                                                 | Cliqu<br>déro                                                                                                    | rudités<br>lez dans le me<br>ulant pour ch<br>: bio/local/sa                                                                                                    | nu<br>oisir le<br>ison                |
| Plat                                                                                                    | oisir le type                                                                                                    | agneau abats:                                                                                                    | Choisir                                                                                                    | a FT dans le                                                                                                    |                                                                              |                                                                                 | 1 cibe                                                                                                    | . 010/10001/30                                                                                                    | John                                  |
| CO                                                                                                    | mposante                                                                                                    | de la                                                                                                    | menu u                                                                                                    | eroularic                                                                                                    | Cliquer                                                                      | sur Rocalc                                                                      | bla<br>ulor                                                                                                    | isson                                                                                                    |                                       |
| Garniture                                                                                                    | L                                                                                                    | FECULENTS,<br>EGUMES SECS,<br>CEREALES                                                                                                    |                                                                                                    |                                                                                                    | Le gran<br>dans la                                                           | image prév<br>FT s'affiche                                                      | vu<br>e                                                                                                    | UIT autres<br>le sec                                                                                                    |                                       |
| Produits_la                                                                                                    | itiers C                                                                                                    | Fromage>150mg<br>Calcium (portion<br>40g)                                                                                                    |                                                                                                    |                                                                                                    | Modifier<br>nécessai                                                         | la valeur si<br>re                                                              |                                                                                                    | ige>100mg<br>n (portion<br>40g)                                                                                                    |                                       |
| Deserved                                                                                                    |                                                                                                    | TOUT                                                                                                    |                                                                                                    |                                                                                                    |                                                                              |                                                                                 | DESSE                                                                                                    | RTS TOUT                                                                                                    |                                       |
| Dessen                                                                                                    |                                                                                                    |                                                                                                    |                                                                                                    |                                                                                                    |                                                                              |                                                                                 |                                                                                                    | A A A A A A A A A A A A A A A A A A A                                                                                                    |                                       |
| Dessert                                                                                                    | Conseil Fra                                                                                                    | uit cru ou crudité<br>de fruits                                                                                                    |                                                                                                    |                                                                                                    |                                                                              | test p                                                                          | Fruit cui<br>Glucide<br>to                                                                                                    | it < 20gr de<br>s Simples<br>itaux<br>2014 -01 - Excel                                                                                                    |                                       |
| Dessert<br>Dessert                                                                                                    | Conseil Fra                                                                                                    | <u>uit cru ou crudité</u><br><u>de fruits</u><br>EN PAGE FORMULES<br>her les grammages Créer un P<br>ELERI REMOULADE SAUCE                                                                                                    | DONNÉES RÉVI<br>Jan Alimentaire Dup<br>Barres<br>MULOTTE / Adulte                                                               | SION AFFICHAGE                                                                                                    | COMPLÉMENTS<br>Voir le Bilan REGLEM                                          | test p                                                                          | Fruit cui<br>Glucide<br>to<br>plan alimentaire                                                                                                    | it < 20gr de<br>s Simples<br>otaux<br>2014-01 - Excel                                                                                                    | plan actif                            |
| Dessert<br>Dessert<br>HER ACCUEIL<br>NU Effacer Recalculer<br>Entrée • : E                                                                                        | Conseil Pro                                                                                                    | <u>uit cru ou crudité</u><br><u>de fruits</u><br>EN PAGE FORMULES<br>her les grammages Créer un P<br>CELERI REMOULADE SAUCE<br>F                                                                                                    | DONNÉES RÉVI<br>lan Alimentaire Dupi<br>Barres<br>MULOTTE / Adulte<br>H I                                                       | SION AFFICHAGE<br>iquer un Plan Alimentaire V<br>d'outils personnalisées<br>Ado / TEST<br>K                                                                                                    | COMPLÉMENTS<br>Voir le Bilan REGLEM<br>M                                     | test p<br>ENTAIRE Mettre à                                                      | Fruit cur<br>Glucide<br>to<br>olan alimentaire<br>jour la base des                                                                                                    | it < 20gr de<br>s Simples<br>htaux<br>2014-01 - Excel<br>FT Effacer les menus du                                                                                                    | plan actif                            |
| Dessert<br>Dessert<br>Dessert<br>HER ACCUEL<br>NU Effacer Recalculer<br>Entrée  I E<br>B                                                                          | Conseil Fra                                                                                                    | <u>uit cru ou crudité</u><br><u>de fruits</u><br>EN PAGE FORMULES<br>her les grammages. Créer un P<br>ELERI REMOULADE SAUCE<br>F<br><b>PRIMAIRE</b>                                                                                                    | DONNÉES RÉVI<br>lan Alimentaire Dupi<br>Barres<br>MULOTTE / Adulte<br>H I                                                       | SION AFFICHAGE<br>iquer un Plan Alimentaire V<br>d'outils personnalisées<br>-Ado / TEST<br>K<br>PLAN ALIMENT                                                                                                    | COMPLÉMENTS<br>Voir le Bilan REGLEM<br>M<br>TAIRE Voi                        | test p<br>ENTAIRE Mettre à<br>O                                                 | Pruit cui<br>Glucide<br>to<br>plan alimentaire<br>jour la base des                                                                                                    | it < 20gr de<br>s Simples<br>otaux<br>2014-01 - Excel<br>FT Effacer les menus du                                                                                                    | plan actif<br>T                       |
| Dessert<br>Dessert                                                                                                    | Conseil<br>President of the second second sec    | tit cru ou crudité<br>de fruits<br>EN PAGE FORMULES<br>her les grammages Créer un P<br>CELERI REMOULADE SAUCE<br>F<br>PRIMAIRE<br>Plat JOUR                                                                                                    | DONNÉES RÉVI<br>lan Alimentaire Dupi<br>Barres<br>MULOTTE / Adulte<br>H I<br>INFO Local                                         | SION AFFICHAGE<br>iquer un Plan Alimentaire V<br>d'outils personnalisées<br>Ado / TEST<br>K<br>PLAN ALIMENT<br>/Bio<br>JOUR                                                                                                    | COMPLÉMENTS<br>Voir le Bilan REGLEM<br>M<br>TAIRE voi<br>Plat JOUR           | test p<br>ENTAIRE Mettre à<br>O<br>r le Bilan Règlementair<br>gramm             | Fruit cui<br>Glucide<br>to<br>plan alimentaire<br>jour la base des<br>pour la base des<br>peu local/<br>age Bio                                                                                                    | it < 20gr de<br>is Simples<br>ntaux<br>2014-01 - Excel<br>FT Effacer les menus du<br>R<br>JOUR                                                                                                    | plan actif<br>T<br>Plat JOU           |
| Dessert<br>Dessert<br>Dessert<br>NU Effacer Recalculer<br>Entrée  I<br>B<br>B                                                                                     | Conseil Fri<br>Conseil Fri<br>INSERTION MISE<br>Afficher le Plan Affici<br>X & fr (<br>D<br>Choisir le<br>PUBLIC<br>JOUR<br>JOUR 1                                                                                                    | tit cru ou crudité<br>de fruits<br>EN PAGE FORMULES<br>her les grammages Créer un P<br>EELERI REMOULADE SAUCE<br>F<br>PRIMAIRE<br>Plat JOUR<br>JOUR 1                                                                                                    | DONNÉES RÉVI<br>Jan Alimentaire Dupi<br>Barres<br>MULOTTE / Adulte<br>H I<br>JINFO<br>grammage Local<br>grammage Local          | SION AFFICHAGE<br>iquer un Plan Alimentaire V<br>d'outils personnalisées<br>-Ado / TEST<br>K<br>PLAN ALIMENT<br>/Bio JOUR<br>/ bio JOUR 2                                                                                                    | COMPLÉMENTS<br>Voir le Bilan REGLEM<br>M<br>TAIRE voi<br>Plat JOUR<br>JOUR 2 | test p<br>ENTAIRE Mettre à<br>O<br>r le Blan Régeneratair<br>gramm<br>gramm     | Fruit cui<br>Glucide<br>to<br>plan alimentaire<br>jour la base des<br>p<br>lucal/<br>age Local/<br>age Local/<br>gg Local/                                                                                                    | it < 20gr de<br>is Simples<br>etaux<br>2014-01 - Excel<br>FT Effacer les menus du<br>R<br>JOUR<br>JOUR                                                                                                    | plan actif<br>T<br>Plat JOU<br>JOUR 3 |
| Dessert<br>Dessert                                                                                                    | Conseil Fra<br>Conseil Fra<br>INSERTION MISE<br>Afficher le Plan Affici<br>Choisir le<br>PUBLIC<br>JOUR<br>JOUR 1<br>Crudités                                                                                                    | tit cru ou crudité<br>de fruits<br>EN PAGE FORMULES<br>her les grammages Créer un P<br>EELERI REMOULADE SAUCE<br>F<br>PRIMAIRE<br>Plat JOUR<br>JOUR 1<br>CELERI REMOULADE<br>SAUCE MULOTTE / Adulte<br>Ado / TEST                                                                                                    | DONNÉES RÉVI<br>lan Alimentaire Dupi<br>Barres<br>MULOTTE / Adulte<br>H I<br>INFO<br>grammage Local<br>grammage Local           | SION AFFICHAGE<br>iquer un Plan Alimentaire V<br>d'outils personnalisées<br>-Ado / TEST<br>K<br>PLAN ALIMENT<br>/ Bio<br>JOUR<br>/ Bio<br>JOUR 2<br>Crudités                                                                                                    | COMPLÉMENTS<br>Voir le Bilan REGLEM<br>M<br>FAIRE Voi<br>Plat JOUR 2         | test p<br>ENTAIRE Mettre à<br>O<br>r le Blan Regermentair<br>gramm<br>gramm     | Fruit cui<br>Glucide<br>to<br>plan alimentaire<br>jour la base des<br>pour la base des<br>pur la base des<br>pur la base des<br>pur la base des<br>local/<br>Bio<br>Local/<br>Bio                                                                                                    | it < 20gr de<br>is Simples<br>etaux<br>2014-01 - Excel<br>FT Effacer les menus du<br>R<br>JOUR<br>JOUR<br>ENTREES TOUT<br>TYPE                                                                                                    | plan actif<br>T<br>Plat JOU<br>JOUR S |
| Dessert<br>Dessert<br>Dessert<br>NU Effacer Recalculer<br>Entrée III<br>Entrée<br>Entrée<br>Entrée Conseil<br>Plat                                                | Conseil Fra<br>Conseil Fra<br>INSERTION MISE<br>Afficher le Plan Affici<br>Choisir le<br>PUBLIC<br>JOUR<br>JOUR<br>JOUR 1<br>Crudités<br>Féculont<br>Beruf, veau,<br>agneau, abats :                                                                                                    | LIT CPU OU CPURITÉ<br>de fruits<br>EN PAGE FORMULES<br>Her les grammages Créer un P<br>ELERI REMOULADE SAUCE<br>F<br>PRIMAIRE<br>Piat JOUR<br>JOUR 1<br>CELERI REMOULADE SAUCEN<br>CELERI REMOULADE<br>SAUCE MULOTTE / Adulte<br>Ado / TEST<br>CERSES FRACHES / ADULCTE<br>CERSES FRACHES / ADULCTE<br>CERSES FRACHES / ADULCT<br>CERSES FRACHES / ADULCT                                                                                                    | DONNÉES RÉVI<br>lan Alimentaire Dup<br>Barres<br>MULOTTE / Adulte<br>H I<br>INFO<br>grammage Local<br>grammage Local            | SION AFFICHAGE<br>iquer un Plan Alimentaire V<br>d'outils personnalisées<br>-Ado / TEST<br>K<br>PLAN ALIMENT<br>/ Bio<br>JOUR 2<br>Crudités<br>Crudités<br>Viande hors viande<br>rouge : "viande                                                                                                    | COMPLÉMENTS<br>Voir le Bilan REGLEM<br>M<br>TAIRE voi<br>Plat JOUR 2         | test p<br>ENTAIRE Mettre à<br>O<br>r le Bilan Règlementair<br>gramma<br>gramma  | Fruit cui<br>Glucide<br>to<br>plan alimentaire<br>jour la base des<br>jour la base des<br>per la base des<br>per la base des per la base des<br>per la base des per la base des<br>per la base des per la base des per la    | it < 20gr de<br>is Simples<br>etaux<br>= 2014 -01 - Excel<br>= FT Effacer les menus du<br>R<br>JOUR<br>JOUR<br>ENTREES TOUT<br>TYPE<br>Charceuerie<br>PLAT PROTIDIQUE                                                                                                    | plan actif<br>T<br>Plat JOU<br>JOUR 3 |
| Dessert<br>Dessert<br>Dessert<br>NU Effacer Recalculer<br>Entrée<br>Entrée<br>Entrée<br>Entrée<br>Plat<br>Plat Conseil                                            | Conseil Fri<br>Conseil Fri<br>NSERTION MISE<br>Afficher le Plan Affici<br>X & fe (<br>D<br>Choisir le<br>PUBLIC<br>JOUR<br>JOUR 1<br>Crudités<br>Féculent<br>Beruf, veau,<br>agneau, abats :<br>"viade rouge"                                                                                                    | tit cru ou crudité<br>de fruits     EN PAGE FORMULES     EN PAGE FORMULES     ELERI REMOULADE SAUCE     F     PRIMAIRE     PIat JOUR     JOUR 1     CELERI REMOULADE     SAUCE MULOTTE / Adulte     Ado / TEST     STAUCE MULOTTE / Adulte-     Ado / TEST     ELERI REMOULADE     SAUCE MULOTTE / Adulte-     Ado / TEST     ELERI REMOULADE     SAUCE MULOTTE / Adulte-     Ado / TEST     FRASES FRACHES / ADULTE-     COMPOTE ABRICOT / ADULTE-     FRASES FRACHES / ADULTE-     FRASES FRACHES / ADULTE-     FRUT CRU / ADULTE-     FRUT CRU / ADULTE-     FRUT CRU / ADULTE-     FRUT CRU / ADULTE-     FRUT CRU / ADULTE-     FRUT FRASES     FRASES FRACHES / ADULTE-     FRUT FRASES     FRASE     FRASE     FRASE     FRASE     FRASE     FRASE     FRASE     FRASE     FRASE     FRASE     FRASE     FRASE     FRASE     FRASE     FRASE     FRASE     FRASE     FRASE     FRASE     FRASE     FRASE     FRASE      FRASE     FRASE     FRASE     FRASE     FR | DONNÉES RÉVI<br>lan Alimentaire Dupi<br>Barres<br>MULOTTE / Adulte<br>H I<br>grammage Local<br>grammage Local                   | SION AFFICHAGE SION AFFICHAGE iquer un Plan Alimentaire V d'outils personnalisées -Ado / TEST K PLAN ALIMENT (Bio JOUR / Bio JOUR / Bio JOUR / Bio JOUR / Bio JOUR / Bio JOUR / Bio Crudités Crudités Viande hors viande rouge : "viande blanche" <i>Poisson</i>                                                                                                    | COMPLÉMENTS<br>Voir le Bilan REGLEM<br>M<br>FAIRE voi<br>Plat JOUR 2         | test p<br>ENTAIRE Mettre à<br>O<br>r le Bilan Regeneratair<br>gramma<br>gramma  | Fruit cuu<br>Glucide<br>to<br>plan alimentairo<br>jour la base des<br>pur la base des<br>plan alimentairo<br>jour la base des<br>plan alimentairo<br>ge Local/<br>Bio<br>Local/<br>Bio                                                                                                    | it < 20gr de<br>is Simples<br>etaux<br>2014-01 - Excel<br>FT Effacer les menus du<br>R<br>JOUR<br>JOUR<br>ENTREES TOUT<br>TYPE<br>Charcutarie<br>PLAT PROTIDIQUE<br>Volaille                                                                                                    | plan actif<br>T<br>Plat JOU<br>JOUR : |
| Dessert<br>Dessert                                                                                                    | Conseil Fra<br>Conseil Fra<br>INSERTION MISE<br>Afficher le Plan Affici<br>Choisir le<br>PUBLIC<br>JOUR<br>JOUR 1<br>Crudités<br>Féculent<br>Beeu, veau,<br>agneau, abats :<br>"viande rouge"<br>Volatilie<br>FÉCULENTS,<br>LEGUMES SECS,<br>CERFALES                                                                                                    | LIT CPU OU CPURITÉ<br>de fruits<br>EN PAGE FORMULES<br>EN PAGE FORMULES<br>Her les grammages Créer un P<br>ELERI REMOULADE SAUCE<br>F<br>PRIMAIRE<br>Piat JOUR<br>JOUR 1<br>CELERI REMOULADE SAUCE M<br>CELERI REMOULADE<br>SAUCE MULOTTE / Adulte<br>Ado / TEST<br>CERSES FRAICHES / ADULTE<br>CRISSES FRAICHES / ADULTE<br>COMPOTE ABRICOT / ADULTE<br>COMPOTE ABRICOT / ADULTE<br>COMPOTE ABRICOT / ADULTE<br>COMPOTE ABRICOT / ADULTE<br>COMPOTE ABRICOT / ADULTE<br>COMPOTE ABRICOT / ADULTE<br>COMPOTE ABRICOT / ADULTE<br>COMPOTE ABRICOT / ADULTE<br>COMPOTE ABRICOT / ADULTE<br>COMPOTE ABRICOT / ADULTE<br>COMPOTE ABRICOT / ADULTE<br>COMPOTE ABRICOT / ADULTE                                                                                                    | DONNÉES RÉVI<br>lan Alimentaire Dup<br>Barres<br>MULOTTE / Adulte<br>H I<br>grammage Local<br>grammage Local                    | SION AFFICHAGE<br>iquer un Plan Alimentaire V<br>d'outils personnalisées<br>-Ado / TEST<br>K<br>PLAN ALIMENT<br>/ Bio<br>JOUR 2<br>Crudités<br>Crudités<br>Crudités<br>Viande hors viande<br>rouge : "viande<br>blanche"<br>Potsoon<br>LEG CUIT autres<br>que sec                                                                                                    | COMPLÉMENTS<br>Voir le Bilan REGLEM<br>M<br>TAIRE voi<br>Plat JOUR 2         | test p<br>ENTAIRE Mettre à<br>O<br>r le Bilan Règlementair<br>gramma<br>gramma  | Fruit cui<br>Glucide<br>to<br>plan alimentaire<br>jour la base des<br>jour la base des<br>per local/<br>Bio<br>Local/<br>Bio                                                                                                    | it < 20gr de<br>is Simples<br>it cux<br>2014-01 - Excel<br>FT Effacer les menus du<br>FT Effacer les menus du<br>GUIR<br>JOUR<br>JOUR<br>ENTREES TOUT<br>TYPE<br>Charceuerie<br>PLAT PROTIDIQUE<br>Volatile<br>LEG CUT autres<br>que sec                                                             | plan actif<br>T<br>Plat JOU<br>JOUR 3 |
| Dessert<br>Dessert<br>Dessert<br>Dessert<br>NU Effacer Recalculer<br>Entrée<br>Entrée<br>Entrée Conseil<br>Plat<br>Plat Conseil<br>Garniture<br>Produits_laitiers | Conseil Fri<br>Conseil Fri<br>Sector Sector Sect | tit cru ou crudité<br>de fruits<br>EN PAGE FORMULES<br>EN PAGE FORMULES<br>her les grammages Créer un P<br>ELERI REMOULADE SAUCE<br>F<br>PRIMAIRE<br>Plat JOUR<br>JOUR 1<br>CELERI REMOULADE SAUCEN<br>CELERI REMOULADE SAUCEN<br>CELERI REMOULADE SAUCEN<br>CELERI REMOULADE SAUCEN<br>CELERI REMOULADE SAUCEN<br>CENSES FRAICHES / ADULTE-<br>CAMPOTE ABRICOT / ADULTE-<br>COMPOTE ABRICOT / ADULTE-<br>FRUIT CRU / ADULTE-ADO / E<br>FRUIT CRU / ADULTE-ADO / E                                                                                                    | DONNÉES RÉVI<br>lan Alimentaire Dupi<br>Barres<br>MULOTTE / Adulte<br>H I<br>grammage Local<br>grammage Local                   | SION AFFICHAGE<br>iquer un Plan Alimentaire V<br>d'outils personnalisées<br>E-Ado / TEST<br>K<br>PLAN ALIMENT<br>/Bio<br>JOUR<br>/Bio<br>JOUR<br>/Bio<br>/Bio | COMPLÉMENTS<br>Voir le Bilan REGLEM<br>M<br>TAIRE voi<br>Plat JOUR 2         | test p<br>ENTAIRE Mettre å,<br>O<br>r le Blan Règlementair<br>gramma<br>gramma  | Fruit cui<br>Glucide<br>to<br>olan alimentairo<br>jour la base des<br>pour la base des<br>pour la base des pour la base des<br>pour la base des pour la base des<br>pour la base des pour la base des<br>pour la base des pour la base des po | It < 20gr de<br>IS Simples<br>It CLUX<br>2014-01 - Excel<br>IFT Effacer les menus du<br>R<br>JOUR<br>JOUR<br>JOUR<br>ENTREES TOUT<br>TYPE<br>Charcuterie<br>PLAT PROTIDIQUE<br>Volatile<br>LEG CUIT autres<br>que sec<br>Fromage>150mg<br>Calcium (portion<br>400)                                   | plan actif<br>T<br>Plat JOU<br>JOUR : |
| Dessert  Dessert  Dessert  Dessert                                                                                                    | Conseil Fri<br>NSERTION MISE<br>Afficher le Plan Affici<br>X & & &<br>D<br>Choisir le<br>PUBLIC<br>JOUR<br>JOUR 1<br>Crudités<br><u>Péculent</u><br>Beut, veau,<br>agneau, abats :<br>"viane trouge"<br><i>Volatilie</i><br>FECULENTS,<br>LEGUMES SECS,<br>CEREALES<br>Fromage-150mg<br>Calcium (portion<br>40g)<br>TOUT                                                                                                    | tit cru ou crudité<br>de fruits<br>EN PAGE FORMULES<br>her les grammages Créer un P<br>ELERI REMOULADE SAUCE<br>F<br>PRIMAIRE<br>Plat JOUR<br>CELER REMOULADE<br>SAUCE MULOTE / Adulte<br>Ado / TEST<br>CELER REMOULADE<br>SAUCE MULOTE / Adulte<br>Ado / TEST<br>ELER REMOULADE SAUCE M<br>CERSES FRACHES / ADULTE-<br>FRAUSES FRACHES / ADULTE-<br>FRUTCRU / ADULTE-ADO / E                                                                                                    | DONNÉES RÉVI<br>lan Alimentaire Dupi<br>Barres<br>MULOTTE / Adulte<br>H I<br>granmage Local<br>granmage Local<br>granmage Local | SION AFFICHAGE<br>iquer un Plan Alimentaire V<br>d'outils personnalisées<br>-Ado / TEST<br>K<br>PLAN ALIMENT<br>(Bio JOUR<br>/ bio JOUR 2<br>Crudités<br>Crudités<br>Viande hors viande<br>rouge : "viande<br>blanche"<br>Potson<br>LEG CUIT autres<br>que sec<br>Fromage sol<br>Fromage sol<br>Fromage sol<br>TYPE                                                                                                    | COMPLÉMENTS<br>Voir le Bilan REGLEM<br>M<br>FAIRE voi<br>Plat JOUR 2         | test p<br>ENTAIRE Mettre à<br>CO<br>r le Bilan Regeneratair<br>gramma<br>gramma | P Local/ Bio Local/ Bio Local/ Bi                                                                                                    | it < 20gr de<br>is Simples<br>it caux<br>2014-01 - Excel<br>FT Effacer les menus du<br>FT Effacer les menus du<br>R<br>JOUR<br>JOUR<br>ENTREES TOUT<br>TYPE<br>Charcutarie<br>PLAT PROTIDIQUE<br>Volatile<br>LEG CUIT autres<br>que sec<br>Fromage 150tm<br>Claim (50tm<br>Que seu<br>Fromage) 150tm | plan actif<br>T<br>Plat JOU<br>JOUR 3 |

Saisir les 20 menus, **puis cliquer sur « recalculer »** dans l'onglet complément **puis utilisez la fonction « afficher les grammages »** ceci pour indiquer le grammage à servir pour chaque composante de chaque jour. L'outil vous propose pour chaque composante la quantité qui vient de la quantité calculée lors de la saisie de la FT. Vous pouvez si besoin modifier cette quantité, elle sera alors soulignée.

Enfin, vous pouvez si besoin, renseigner local/bio/de saison en cases I8, I10, I12...

# Le bilan règlementaire

Quand la saisie du menu est finalisée, cliquer sur « voir le bilan réglementaire » dans l'onglet complément.

| X   | ] 🔒 🐬 👌 🗋 🥞                                                                                                    | <u>l</u> <u>à</u> ∓    |                 |                                |                       |                       |              |           | test     | plan alin     | nentaire 201     | L4 -01 - Excel  |                   |
|-----|----------------------------------------------------------------------------------------------------|------------------------|-----------------|--------------------------------|-----------------------|-----------------------|--------------|-----------|----------|---------------|------------------|-----------------|-------------------|
| FIC | CHIER ACCUEIL INSERTI                                                                                                    | ION MISE EN PA         | AGE FORMULES    | DONNÉES                        | RÉVISION AFF          | ICHAGE COMP           | PLÉMENTS     |           |          |               |                  |                 |                   |
| M   | NU Effacer Recalculer Afficher                                                                                                    | r le Plan Afficher les | grammages Créer | un Plan Alimentaire            | Dupliquer un Plan A   | Alimentaire Voir le l | Bilan REGLEN | /IENTAIRE | Mettre à | i jour la b   | ase des FT       | Effacer les mer | 1us du plan actif |
|     |                                                                                                    |                        |                 |                                |                       |                       |              |           |          |               |                  |                 |                   |
|     |                                                                                                    |                        |                 | B                              | arres d'outils person | nalisées              |              |           |          |               |                  |                 |                   |
| G   | 4 • · · × ·                                                                                                    | f <sub>x</sub>         |                 |                                |                       |                       |              |           |          |               |                  |                 |                   |
|     | F                                                                                                    | G                      | Н               | I                              | J                     | K                     | L            | М         | N        | 0             | Р                | Q               | R                 |
|     |                                                                                                    |                        |                 |                                |                       | DDUMADE               |              |           | F        | réquer        | ice              |                 |                   |
| 1   | Janvier                                                                                                    | COMPOSA                | INTE CHOISIE DA | NS LE PLAN ALIN                | IENTAIRE Public       | : PRIMAIRE            |              |           | rec      | ommar         | ndée             |                 |                   |
|     | Retour MENU                                                                                                    | Entrée                 | Plat protidique | Garniture ou<br>Accompagnement | Produit laitier       | Dessert               | TOTAL        | <u> </u>  | MIN      | MAX           | Fréquercom       |                 |                   |
| 2   | PRIMAIRE                                                                                                    | ENTREE                 | PLAT            | GARNITURE                      | PI AITIFR             | DESSERT               |              | lan       | MUN      |               | nande            |                 |                   |
| 4   | Nombre de composants saisis                                                                                                    | 1                      | 0               | 0                              | 0                     | 0                     | 1            |           |          | 2             | ē                |                 |                   |
| 5   | Entrées contenant plus de 15%<br>de lipides                                                                                                    | 0                      |                 |                                |                       |                       | 0            | ок        | 0 oui    | 4 oui         | 4/20 maxi        |                 |                   |
| 6   | Crudités légumes ou fruits<br><u>contenant au moins 50% de</u><br>légumes ou de fruits crus                                                                                             | 1                      |                 | 0                              |                       |                       | 1            | ко        | 10 oui   | 20 oui        | 10/20 mini       |                 |                   |
| 7   | Produits frits ou pré-frits<br>contenant <u>plus de 15% de lipides</u>                                                                                                    |                        | 0               | 0                              |                       |                       | 0            | ок        | 0 oui    | 4 oui         | 4/20 maxi        |                 |                   |
| 8   | Plats protidiques ayant un rapport<br>P/L< ou = à 1                                                                                                    |                        | 0               |                                |                       |                       | 0            | ок        | 0 oui    | 2 oui         | 2/20 maxi        |                 |                   |
| 9   | Poissons ou préparations à base<br>de poisson contenant au moins<br>70% de poisson, et ayant un P/L<br>> ou = 2 (soit plus de 49g )                                                     |                        | 0               |                                |                       |                       | Ð            | ко        | 4 oui    | 20 oui        | 4/20 mini        |                 |                   |
| 10  | Viandes non hachées de<br>boeuf, de veau ou d'agneau,<br>et abats de boucherie                                                                                                    |                        | 0               |                                |                       |                       | Q            | ко        | 4 oui    | 20 oui        | 4/20 mini        |                 |                   |
| 11  | Préparations ou plats prêts à<br>consommer à base de viande de<br>poisson, d'oeuf et/ou de fromage,<br>contenant moins de 70% de<br>viande, de poisson ou d'œuf<br>(soit moins de 49g ) |                        | 0               |                                |                       |                       | 0            | ок        | 0 non    | <u>3 oui</u>  | 3/20 maxi        |                 |                   |
| 12  | Légumes cuits, autres que<br>secs, seuls ou en mélange,<br>contenant au moins 50% de<br>légumes                                                                                         |                        |                 | 0                              |                       |                       | Q            | ко        | 10 oui   | <u>10 oui</u> | <u>10 sur 20</u> |                 |                   |

La feuille du bilan présente les résultats du menu en fonction des règles (contraintes) de la règlementation.

Soit le total des contraintes en colonne L est bon et alors les cases sont en vert, soit vous avez des cases en rouge et il faut alors regarder en détail car les contraintes ne sont pas respectées. Le menu peut être modifié ou alors il faut vérifier vos fiches techniques.

## La feuille « bilan règlementaire-code »

Pour vous aider à analyser votre bilan alimentaire, vous pouvez regarder la feuille « bilan règlementaire-code » qui vous présente, pour chaque composante et pour chaque jour, les résultats par rapport à toutes les contraintes.

| Image: Image: Territory and the state of the state of the st |               |                          |          |                                                        |                           |             |             |              |             |               |            |             | n D                   |          |        |                                 |                                 |                           |                          |                                  |                        |               |                                 |             |                                          |       |
|----------------------------------------------------------------------------------------------------|---------------|--------------------------|----------|--------------------------------------------------------|---------------------------|-------------|-------------|--------------|-------------|---------------|------------|-------------|-----------------------|----------|--------|---------------------------------|---------------------------------|---------------------------|--------------------------|----------------------------------|------------------------|---------------|---------------------------------|-------------|------------------------------------------|-------|
| MENU                                                                                                    | J Effacer Rec | alculer Afficher le Plar | Afficher | les grammages Créer un Plan Alimentaire Dupliquer un P | lan Alimenti              | sire Voirle | Bilan REGLI | MENTAIRE     | Mettre à ju | iur la base c | es FT Effa | cer les men | us du plan a          | ctif     |        |                                 |                                 |                           |                          |                                  |                        |               |                                 |             |                                          |       |
|                                                                                                    |               |                          |          | Barres d'outils pe                                     | rsonnalisées              |             |             |              |             |               |            |             |                       |          |        |                                 |                                 |                           |                          |                                  |                        |               |                                 |             |                                          | ^     |
| P3                                                                                                    | ×             | X √ 1                    | ¢.       |                                                        |                           |             |             |              |             |               |            |             |                       |          |        |                                 |                                 |                           |                          |                                  |                        |               |                                 |             |                                          | ^     |
|                                                                                                    | М             | Ν                        | 0        | Р                                                      | R                         | S           | т           | U            | V           | W             | Х          | Y           | Z                     | AA       | AB     | AC                              | AD                              | AE                        | AF                       | AG                               | AH                     | AI            | AJ                              | AK          | AL                                       | 1     |
| 2                                                                                                    | test 🗸        | 0 anomalie(s)            | CAT      | MENU: CLIQUEZ SUR RECALCULER                           | +de<br>50%<br>LEGUME<br>S | Cru         | Cuit        | Non<br>haché | Haché       | non frit      | Frit       | Pré frit    | +de<br>15%<br>lipides | P/L <=+1 | P/L>=2 | + de<br>100mg<br>de<br>Calciu - | + de<br>150mg<br>de<br>Calciu - | +de 5g<br>de lipides<br>v | +de 20g<br>de<br>Glucide | +de70%d<br>e qte de<br>Protéir _ | +de<br>50%<br>Féculent | 100%<br>FRUIT | +de 50%<br>LEGUMES<br>et fruits | 100%<br>VIR | POISSON<br>+de70%<br>qte de<br>Protéir - | т     |
| 6                                                                                                    | J1            | PLAITIER                 | FRO      | Tomme / Primaire/ S 12 (2)                             | 0                         | 1           | 0           | 1            | 0           | 1             | 0          | 0           | 1                     | 1        | 0      | 1                               | 1                               | 1                         | 0                        | 0                                | 0                      | 0             | 0                               | 0           | 0                                        |       |
| 11                                                                                                    | J2            | PLAITIER                 | FRO      | camenbert 20%MG / Primaire/ S 12 (2)                   | 0                         | ł           | 0           | 1            | 0           | 1             | 0          | 0           | 1                     | 0        | 0      | 1                               | 1                               | 1                         | 0                        | 0                                | 0                      | 0             | 0                               | 0           | 0                                        |       |
| 16                                                                                                    | J3            | PLAITIER                 | FRO      | BRIE / Adulte-Ado/ E 12                                | 0                         | 0           | 1           | -            | 0           | 1             | 0          | 0           | 1                     | 1        | 0      | 1                               | 0                               | 1                         | 0                        | 0                                | 0                      | 0             | 0                               | 0           | 0                                        |       |
| 21                                                                                                    | J4            | PLAITIER                 | PLA      | FROMAGE BLANC BATTU / Adulte-Ado/ S 12 (2)             | 0                         | 1           | 0           | -1           | -           | 1             | 1º         | 0           | 0                     | 0        | 1      | 1                               | 0                               | 0                         | 0                        | 0                                | 0                      | 0             | 0                               | 0           | 0                                        |       |
| 26                                                                                                    | J5            | PLAITIER                 | FRO      | Tomme de Savoie ou de montagne / Primaire/ S 12 (2)    | 0                         | 1           | 0           | 1            | 0           | 1             | 0          | 0           | 1                     | 1        | 0      | 1                               | 1                               | 1                         | 0                        | 0                                | 0                      | 0             | 0                               | 0           | 0                                        |       |
| 31                                                                                                    | J6            | PLAITIER                 | FRO      | camenbert 20%MG / Adulte-Ado / S                       | 0                         | 1           | 0           | 1            | 0           | 1             | 0          | 0           | 1                     | 0        | 0      | 1                               | 0                               | 1                         | 0                        | 0                                | 0                      | 0             | 0                               | 0           | 0                                        |       |
| 36                                                                                                    | J7            | PLAITIER                 | PLA      | YAOURT / Aduite-Ado / E                                | 0                         | 1           | 0           | 1            | 0           | 1             | 0          | 0           | 0                     | 0        | 1      | 1                               | 1                               | 0                         | 0                        | 0                                | 0                      | 0             | 0                               | 0           | 0                                        |       |
| 41                                                                                                    | J8            | PLAITIER                 | FRO      | camenbert 20%MG / Adulte-Ado / S                       | 0                         | 1           | 0           | 1            | 0           | 1             | 0          | 0           | 1                     | 0        | 0      | 1                               | 0                               | 1                         | 0                        | 0                                | 0                      | 0             | 0                               | 0           | 0                                        |       |
| 46                                                                                                    | J9            | PLAITIER                 | PLA      | FROMAGE BLANC BATTU / Adulte-Ado/ S 12 (2)             | 0                         | 1           | 0           | 1            | 0           | 1             | 0          | 0           | 0                     | 0        | 1      | 1                               | 0                               | 0                         | 0                        | 0                                | 0                      | 0             | 0                               | 0           | 0                                        |       |
| 51                                                                                                    | J10           | PLAITIER                 | FRO      | BRIE / Adulte-Ado/ E 12                                | 0                         | 0           | 1           | 1            | 0           | 1             | 0          | 0           | 1                     | 1        | 0      | 1                               | 0                               | 1                         | 0                        | 0                                | 0                      | 0             | 0                               | 0           | 0                                        |       |
| 56                                                                                                    | J11           | PLAITIER                 | PLA      | FROMAGE BLANC BATTU / Adulte-Ado/ S 12 (2)             | 0                         | 1           | 0           | 1            | 0           | 1             | 0          | 0           | 0                     | 0        | 1      | 1                               | 0                               | 0                         | 0                        | 0                                | 0                      | 0             | 0                               | 0           | 0                                        |       |
| 61                                                                                                    | J12           | PLAITIER                 | FRO      | Tomme de Savoie ou de montagne / Adulte-Ado / S        | 0                         | 1           | 0           | 1            | 0           | 1             | 0          | 0           | 1                     | 1        | 0      | 1                               | 1                               | 1                         | 0                        | 0                                | 0                      | 0             | 0                               | 0           | 0                                        |       |
| 66                                                                                                    | J13           | PLAITIER                 | FRO      | BRIE / Adulte-Ado/ S 12 (2)                            | 0                         | 1           | 0           |              | 0           | 1             | 0          | 0           | 0                     | 1        | 0      | 0                               | 0                               | 1                         | 0                        | 0                                | 0                      | 0             | 0                               | 0           | 0                                        |       |
| 71                                                                                                    | J14           | PLAITIER                 | FRO      | CAMENBERT 20% MG / Adulte-Ado/ S 12 (2)                | 0                         | 1           | 0           | -            | E           |               | E          | 0           | 1                     | 0        | 0      | 1                               | 0                               | 1                         | 0                        | 0                                | 0                      | 0             | 0                               | 0           | 0                                        |       |
| 3                                                                                                    | ×             | BILAN REGLEMENT          | AIRE-coo | BILAN REGLEMENTAIRE MENU test                          | ۲                         |             |             |              |             |               |            |             |                       |          |        |                                 |                                 |                           |                          |                                  |                        |               |                                 |             |                                          | Þ     |
| PRÊT                                                                                                    | MODE FILTR    | CALCULER                 |          |                                                        |                           |             |             |              |             |               |            |             |                       |          |        |                                 |                                 |                           |                          |                                  |                        | Ħ             | •                               | -           | t + 1                                    | 120 % |

Cette feuille est uniquement une aide à l'analyse de bilan, cliquer sur « recalculer ».

Vous pouvez utiliser les filtres en ligne 2 mais n'utilisez pas la fonction « trier ».

Les filtres en colonne M, N et O permettent de filtrer le jour, la composante et la catégorie.

A partir de la colonne R, un « 1 » indique un respect de la contrainte et un « 0 » un non-respect de la contrainte.

Par exemple, vous pouvez filtrer en colonne N la composante produits laitiers afin d'avoir un affichage uniquement de cette composante.

Puis en colonne AD, vous pouvez afficher uniquement les produits laitiers qui ne contiennent pas plus de 150 mg de calcium par portion en cochant « 0 » dans le filtre de la colonne.

| KB E  | R ACCU                          | el insertion             | ∓<br>MISE E | N PAGE FORMULES DONNÉES RÉVISION                           | AFFICHAGE            | COM          | P<br>PLÉMENTS | lan aliment  | aire V5 2014  | (2003)_CD_I  | Plein [Mo  | de de comp   | atibilité] -          | Excel          |             |                     |                     |                      |                          |                     |                        |               |                                 | ?           | 📧 — É                       | on F |
|-------|---------------------------------|--------------------------|-------------|------------------------------------------------------------|----------------------|--------------|---------------|--------------|---------------|--------------|------------|--------------|-----------------------|----------------|-------------|---------------------|---------------------|----------------------|--------------------------|---------------------|------------------------|---------------|---------------------------------|-------------|-----------------------------|------|
| /IENU | Effacer Rec                     | alculer Afficher le Plar | Affiche     | r les grammages. Créer un Plan Alimentaire. Dupliquer un P | 'lan Alimenta        | aire Voir le | Bilan REGLE   | EMENTAIRE    | E Mettre à jo | ur la base d | es FT Effa | icer les men | us du plar            | actif          |             |                     |                     |                      |                          |                     |                        |               |                                 |             |                             |      |
|       | Barrei d'outific personnalitées |                          |             |                                                            |                      |              |               |              |               |              |            |              |                       |                |             |                     |                     |                      |                          |                     |                        |               |                                 |             |                             |      |
|       |                                 |                          |             |                                                            |                      |              |               |              |               |              |            |              |                       |                |             |                     |                     |                      |                          |                     |                        |               |                                 |             |                             |      |
|       |                                 |                          |             |                                                            |                      |              |               |              |               |              |            |              |                       |                |             |                     |                     |                      |                          |                     |                        |               |                                 |             |                             |      |
| 4     | М                               | N                        | 0           | Р                                                          | R                    | S            | T             | U            | V             | W            | Х          | Y            | Z                     | AA             | AB          | AC                  | AD                  | AE                   | AF                       | AG                  | AH                     | AI            | AJ                              | AK          | AL                          | ,    |
| t     | est                             | 0 anomalie(s)            | CAT         | MENU: CLIQUEZ SUR RECALCULER                               | +de<br>50%<br>LEGUME | Cru          | Cuit          | Non<br>haché | Haché         | non frit     | Frit       | Pré frit     | +de<br>15%<br>lipides | P/L <=+1       | P/L>=2      | + de<br>100mg<br>de | + de<br>150mg<br>de | +de 5g<br>de lipides | +de 20g<br>de<br>Glucide | +de70%d<br>e gte de | +de<br>50%<br>Féculent | 100%<br>FRUIT | +de 50%<br>LEGUMES<br>et fruits | 100%<br>VIR | POISSON<br>+de70%<br>qte de | т    |
|       | J1                              | PLAMER                   | FRO         | Tomme / Primaire/ S 12 (2)                                 | 0                    | 1            | 0             | 1            | 0             | 1            | 0          | 0            | 24<br>71              | Trier du plu   | petit au pl | lus grand           | Calciu +            | 1                    | 0                        | 0                   | 0                      | 0             | 0                               | 0           | 0                           |      |
|       | J2                              | PLAITIER                 | FRO         | camenbert 20%MG / Primaire/ S 12 (2)                       | 0                    | 1            | 0             | 1            | 0             | 1            | 0          | 0            |                       | Trier par co   | ileur       |                     | •                   | 1                    | 0                        | 0                   | 0                      | 0             | 0                               | 0           | 0                           |      |
|       | J3                              | PLAITIER                 | FRO         | BRIE / Adulte-Ado/ E 12                                    | 0                    | 0            | 1             | -1           | 0             | 1            | 0          | 0            | *                     | Filtrer par co | iuleur      |                     | +                   | 1                    | 0                        | 0                   | 0                      | 0             | 0                               | 0           | 0                           |      |
|       | J4                              | PLAITIER                 | PLA         | FROMAGE BLANC BATTU / Adulte-Ado/ S 12 (2)                 | 0                    | 1            | 0             | -1           |               | 1            | •          | 0            |                       | Rechercher     | nques       |                     | ,<br>م              | 0                    | 0                        | 0                   | 0                      | 0             | 0                               | 0           | 0                           |      |
| 3     | J5                              | PLAITIER                 | FRO         | Tomme de Savoie ou de montagne / Primaire/ S 12 (2         | ) 0                  | 1            | 0             | 1            | 0             | 1            | 0          | 0            |                       | Sélec          | tionner tou | ut)                 |                     | 1                    | 0                        | 0                   | 0                      | 0             | 0                               | 0           | 0                           |      |
|       | J6                              | PLAITIER                 | FRO         | camenbert 20%MG / Adulte-Ado / S                           | 0                    | 1            | 0             | 1            | 0             | 1            | 0          | 0            |                       |                |             |                     |                     | 1                    | 0                        | 0                   | 0                      | 0             | 0                               | 0           | 0                           |      |
| 3     | J7                              | PLAITIER                 | PLA         | YAOURT / Adulte-Ado / E                                    | 0                    | 1            | 0             | 1            | 0             | 1            | 0          | 0            |                       |                |             |                     |                     | 0                    | 0                        | 0                   | 0                      | 0             | 0                               | 0           | 0                           |      |
|       | J8                              | PLAITIER                 | FRO         | camenbert 20%MG / Adulte-Ado / S                           | 0                    | 1            | 0             | 1            | 0             | 1            | 0          | 0            |                       |                | _           |                     |                     | 1                    | 0                        | 0                   | 0                      | 0             | 0                               | 0           | 0                           |      |
| ;     | J9                              | PLAITIER                 | PLA         | FROMAGE BLANC BATTU / Adulte-Ado/ S 12 (2)                 | 0                    | 1            | 0             | 1            | 0             | 1            | 0          | 0            | L.,                   |                | OK          |                     | Annuler             | 0                    | 0                        | 0                   | 0                      | 0             | 0                               | 0           | 0                           |      |
|       | J10                             | PLAITIER                 | FRO         | BRIE / Adulte-Ado/ E 12                                    | 0                    | 0            | 1             | 1            | 0             | 1            | 0          | 0            | 1                     | 1              | 0           | 1                   | 0                   | 1                    | 0                        | 0                   | 0                      | 0             | 0                               | 0           | 0                           |      |
| ;     | J11                             | PLAITIER                 | PLA         | FROMAGE BLANC BATTU / Adulte-Ado/ S 12 (2)                 | 0                    | 1            | 0             | 1            | 0             | 1            | 0          | 0            | 0                     | 0              | 1           | 1                   | 0                   | 0                    | 0                        | 0                   | 0                      | 0             | 0                               | 0           | 0                           |      |
| 1     | J12                             | PLAITIER                 | FRO         | Tomme de Savoie ou de montagne / Adulte-Ado / S            | 0                    | 1            | 0             | 1            | 0             | 1            | 0          | 0            | 1                     | 1              | 0           | 1                   | 1                   | 1                    | 0                        | 0                   | 0                      | 0             | 0                               | 0           | 0                           |      |
| 3     | J13                             | PLAITIER                 | FRO         | BRIE / Adulte-Ado/ S 12 (2)                                | 0                    | 1            | 0             |              | 0             | 1            | 0          | 0            | 5                     | 1              | 0           | 0                   | 0                   | 1                    | 0                        | 0                   | 0                      | 0             | 0                               | 0           | 0                           |      |
| 1     | J14                             | PLAITIER                 | FRO         | CAMENBERT 20% MG / Adulte-Ado/ S 12 (2)                    | 0                    | 1            | 0             | -            | E             |              | 6          | 0            | 1                     | 0              | 0           | 1                   | 0                   | 1                    | 0                        | 0                   | 0                      | 0             | 0                               | 0           | 0                           |      |
| 4     | F.                              | BILAN REGLEMENT          | AIRE-co     | de BILAN REGLEMENTAIRE MENU test                           | •                    |              |               |              |               |              |            |              |                       | -              |             |                     |                     |                      |                          |                     | 1.4                    |               |                                 |             |                             | Þ    |
|       |                                 |                          |             |                                                            |                      |              |               |              |               |              |            |              |                       |                |             |                     |                     |                      |                          |                     |                        |               |                                 |             |                             |      |

## **GLOSSAIRE**

### Termes utilisés pour le plan alimentaire « conseil » (certains extraits de celui du GEMRCN)

Concernant les entrées :

**Crudités** : est considéré ici comme un plat de crudités tout plat dont plus de 50% des ingrédients sont des légumes ou fruits crus, servis en entrée ou en garniture de plat.

**Cuidités ou légumes cuits**: est considéré ici comme un plat de cuidités tout plat dont plus de 50% des ingrédients sont des légumes cuits, servis en entrée ou en garniture. Le potage est pris en compte s'il contient au moins 40% de légumes.

**Entrée de féculents**: est considérée ici comme une entrée de féculents toute entrée dont au moins 50 % des ingrédients sont des féculents (les potages sont inclus dans cette catégorie si leur composition répond à cette définition).

**Œufs :** est considérée ici comme une entrée à base d'œuf toute entrée dont au moins 50 % des ingrédients sont de l'œuf (œuf mayonnaise, œuf sur salade vinaigrette.....)

**Poisson :** est considérée ici comme une entrée à base de poisson toute entrée dont au moins 50 % des ingrédients sont du poisson (sardine/citron, thon en salade, maquereau moutarde...)

**Charcuterie :** est considérée ici comme une entrée de charcuterie toute entrée dont au moins 50 % des ingrédients sont de la charcuterie (terrine de campagne, salade de cervelas, saucisson à l'ail, pâté en croûte.....)

**Préparations pâtissières salées (= pâtisserie salée)** : préparations du type crêpes salées, friands divers, pizzas, tartes, quiches ou tourtes servies en entrées.

Concernant les plats protidiques:

Agneau : toutes préparation à base de viande d'agneau ou de mouton (gigot, sauté, boulettes.....)

Bœuf : toutes préparations à base viande de bœuf (daube, rosbeef, steak, boulette...)

Œufs : toutes préparations à base d'œuf (omelette, œufs dur.....)

**Poisson** : toutes préparations à base de poisson et/ou crustacés, coquillages (saumon, merlu, poisson meunière, calamar, bouchée aux fruits de mer, quenelle de poisson...)

Porc : toutes préparations à base de viande de porc (sauté, rôti, chipolata...), Charcuterie P/L <1

Veau : toutes préparation à base de veau (rôti, sauté, escalope, paupiette....)

**Volaille** : toutes préparations à base de viande de volaille, dinde, pintade, poulet ou canard , lapin (escalope, rôti dindonneau, cuisse de poulet, blanquette de volaille, cordon bleu, cuisse de canard confite,.....)

Abats : abats de bœuf, de veau, d'agneau sauf de porc et gésiers et foies de volaille...

Concernant les garnitures des plats protidiques :

**Féculents ou légumes secs ou céréales :** tous les féculents (pomme de terre, maïs, semoule, lentilles, pois chiche, riz, quinoa, flageolets.....) Est considéré ici comme un plat de féculent tout plat dont les féculents représentent plus de 50% des ingrédients.

**Légumes cuits autres que secs** : tous légumes, à l'exclusion des féculents, des céréales et des légumes secs. Est considéré ici comme un plat de légumes tout plat dont les légumes représentent plus de 50% des ingrédients.

Concernant les fromages et produits laitiers :

**Fromage>150mg Calcium** : la portion usuelle par convive (exemple : 30gr) doit apporter un minimum de 150 mg de calcium (cela équivaut à un minimum de 500 mg de calcium pour 100 g de fromage à la coupe) ; pour les fromages en portions, il convient de vérifier la teneur en calcium annoncée pour chaque grammage.

**Fromage >100mg Calcium** : la portion usuelle par convive (exemple : 30gr) doit apporter un minimum de 100 mg de calcium (cela équivaut à un minimum de 333 mg de calcium pour 100 g de fromage à la coupe ; pour les fromages en portions, il convient de vérifier la teneur en calcium annoncée pour chaque grammage.

**Produit laitier >100mg Calcium <5g/portion** : tous les produits laitiers apportant un minimum de 100mg de calcium par portion usuelle et moins de 5 g de lipides par portion (ex : yaourt de 125g équivaut à un minimum de100mg de calcium et 1.3gr de lipides)

Fromage ou Produit laitier tout type : tous les fromages et produits laitiers

Concernant les Desserts :

Desserts lactés : tous mets sucrés, servis en fin de repas ou au goûter, et préparés avec du lait.

**Dessert lacté < 20gr de Glucides Simples Totaux(GST) :** crème dessert (selon fiche technique), flan maison... apportant moins de 20gr de sucre par portion

**Pâtisseries :** toutes les pâtisseries qu'elles soient fraîches (à date limite de consommation (DLC) et riches en eau) sèche (à date limite d'utilisation optimale (DLUO) et pauvres en eau) ou surgelées .

**Fruit cru ou crudité de fruits :** est considéré ici comme un dessert de fruit cru, tout dessert contenant 100% des ingrédients sous forme de fruits crus : fruit frais (pomme, poire, orange, banane, pèches, fraises...) servi cru

Fruit cuit : fruits cuits, en conserve, en compote

**Fruit cuit < 20gr de Glucides Simples totaux :** fruits cuits, en conserve allégée en sucre, en compote allégée en sucre, apportant moins de 20gr de sucre par portion

## CATEGORIES ET EXEMPLES DE PLATS UTILISES POUR LE PLAN ALIMENTAIRE

| CATEGORIE            | SOUS CATEGORIES                            | EXEMPLES                                                                                                    |
|----------------------|--------------------------------------------|----------------------------------------------------------------------------------------------------|
|                      |                                            | De fiches techniques                                                                                                    |
| ENTREES              | Tout type                                  | Toutes les FT « entrées » existantes vont apparaître                                                                                                    |
|                      | Crudités                                   | Salade verte, carottes râpées, melon                                                                                                    |
|                      | Entrée féculents                           | Salade de lentilles, de pâtes, pizza si < 15% lip, crêpes fromage                                                                                                   |
|                      | Entrée >15% lip                            | Charcuterie, friandsla FT le calcule                                                                                                    |
|                      | Entrée Calc>100mg                          | Entrée dont l'apport en calcium est supérieur à 100mg par portion :<br>salade verte avec 10gr minimum d'emmenthal/convive, salade<br>mimolette/edamla FT le calcule |
| PLAT<br>PROTIDIQUE   | Viande hors viande rouge = viande blanche  | Cuisse de poulet, rôti de porc, escalope de volaille,                                                                                                    |
|                      | Bœuf, veau, agneau, abats= viande<br>rouge | Sautés de bœuf, de veau ou d'agneau, steak haché, paupiette de veau, foie de veau persillé                                                                          |
|                      | Poisson                                    | Tous les FT de poisson dont le $P/L < 2$ : paupiette de poisson, brandadela FT le calcule                                                                           |
|                      | Œufs                                       | Omelette aux oignons et lardons, œufs durs béchamel                                                                                                    |
|                      | Poisson $P/L > 2$                          | Cabillaud sauce citron, calamar sauce tomate                                                                                                    |
| -                    | P/L< 1                                     | Beignet de poisson ou de volaille, chipolatas la FT le calcule                                                                                                    |
| CADNITUDES           | Lágumas quits autras que soos              | Solaifia potiron blattaa                                                                                                    |
| GAKNITUKES           | Eéguines cuits autres que secs             | Elegendete maïe nomme de terre compute de couceous                                                                                                    |
| EDOMACE              | Feculents, legumes secs, cereates          | Flageolets, mais, pointine de terre, semoure de couscous                                                                                                    |
| FROMAGE              | (portion 40gr)                             |                                                                                                    |
|                      | Fromage >100mg et < 150mg<br>Calcium       | Brie, bleu la FT le calcule                                                                                                    |
|                      | Fromage < 100mg (portion 40gr)             | Chèvre frais, fromage frais demi sel la FT le calcule                                                                                                    |
|                      | PLA >100mg Calcium <5g/Lip<br>portion      | Yaourt, fromage blanc la FT le calcule                                                                                                    |
| PRODUITS<br>LAITIERS |                                            | Autres « laitages » tels que suisses                                                                                                    |
| DESSERT LACTE        |                                            | Crème dessert vanille, flan caramel                                                                                                    |
| DESSERTS             | TOUT TYPE                                  | Toutes les FT classée dans « dessert » vont apparaitre                                                                                                    |
|                      | Lip < 15 et sucre $> 20$                   | Éclair au chocolat, tarte aux fruits, pèche au sirop si la FT le calcule                                                                                            |
|                      | Produits sucré                             | Mousse au chocolat, beignet framboise                                                                                                    |
|                      | Fruit                                      | Pomme au four, poires aux épices, cocktail de fruits                                                                                                    |
|                      | Fruit cru                                  | Melon, fraises, clémentine, kiwi, salade de fruit cru sans sucre ajouté                                                                                             |
| Autres               | Panerie                                    | Pain baguettes, pain complet, biscottes Dont on a saisi les fiches techniques                                                                                       |
|                      | Alcool                                     | Tous : bière, vin, cidres                                                                                                    |
|                      | Boissons                                   | Toutes celles sans alcool et les eaux                                                                                                    |
|                      | Graisses                                   | Huile d'olive, de colza, beurre, crème fraîche                                                                                                    |
|                      | Plats préparés                             | Plat déjà dans la base CIOUAL : sandwiches, bouchée à la reine                                                                                                    |
|                      | Sel                                        | Sel de table (ajouté)                                                                                                    |
|                      | Charcuterie                                | Saucissons, rillettes                                                                                                    |
|                      | Aide à la cuisine                          | Bouillon de bœuf, coriandre                                                                                                    |

## **SYNTHESE DES POINTS IMPORTANTS**

Pour utiliser cet outil il faut suivre la logique suivante :

La base des données nutritionnelles des aliments est reliée aux fiches techniques (recettes).

Les recettes ainsi « calculées » sont « catégorisées » selon les critères de l'arrêté du 30 septembre 2011 (ex : entrée >15% de MG, fromage >150mg de calcium par portion).

Le menu, composé des fiches techniques préalablement saisies, est rentré sur un « plan alimentaire » de 20 jours assurant la variété et les critères impératifs de la réglementation (ex : 10 « crudités » sont déjà positionnées sur le plan alimentaire, l'opérateur choisira la recette voulue).

La saisie des 20 jours de menus effectuée, le bilan réglementaire s'affiche en mettant en évidence ce qui est respecté (vert) et ce qui ne l'est pas (rouge).

## La base des données nutritionnelles

Celle utilisée dans cet outil est celle du CIQUAL 2013.

Cette base analyse des produits le plus souvent « prêts » à consommer (sandwich, glace...) Les matières premières utilisées par la restauration collective ne sont pas toutes présentent (ex : jaune d'œuf liquide UHT, agneau pour sauté, fromages emballés...).

Définition du coefficient « acheté/consommé » :

En restauration on utilise des aliments que l'on prépare : cuisson, épluchage...

Il est donc nécessaire d'utiliser un coefficient qui permette de quantifier cette modification : le coefficient "acheté/consommé".

Ce coefficient intervient quand il y a une modification du poids, entre le poids de l'ingrédient tel qu'acheté et le poids consommé par les convives. (exemple : pâtes qui gonflent à la cuisson).

C'est donc un "coefficient de préparation et/ou de cuisson" qui intervient dans les calculs pour modifier automatiquement les valeurs.

Un coefficient inférieur à 1 s'applique quand il y a des pertes.

Un coefficient supérieur à 1 s'applique dans le cas d'un gain comme par exemple dans le cas des pâtes qui gonflent lors de la cuisson.

Pas de perte, coefficient égal à 1.

Vous avez la possibilité de visualiser les valeurs de ce coefficient en utilisant le bouton « acheté/consommé » en cases J30 J31 et en suite vous pouvez changer les valeurs en colonne P.

## Le tableau des fréquences

Le tableau des fréquences est celui de l'arrêté du 30 septembre 2011 et non celui des recommandations du GEMRCN (différence essentielle sur les plats protidiques contenant moins de 70% : 3 maxi et non 4)

## La saisie des fiches techniques (recettes)

L'outil étant sous excel, il n'est pas possible de saisir un nombre important de fiches techniques dans le même fichier (max 30 à 40 fiches techniques par fichier).

Il est préférable de faire plusieurs fichiers avec la structure suivante :

- Un fichier pour les entrées
- Un fichier pour les plats protidiques
- Un fichier pour les accompagnements
- Un fichier pour les produits laitiers
- Un fichier pour les desserts

S'il faut faire des fiches techniques pour plusieurs publics (adultes-ados, primaire, maternelle) et que le nombre de fiches techniques par fichier est supérieur à 30, il y a aussi la possibilité de faire un fichier par public ; par exemple, un fichier pour les entrées « primaire » et un autre fichier pour les entrées « maternelle ». Il n'est pas possible de supprimer une fiche technique.

## 1- Explication des termes employés :

## Certains des termes sont aussi expliqués dans le glossaire

## > Composante du plan alimentaire en case C 13

Il s'agit de l'une des 5 composantes du menu à laquelle appartient la fiche technique :

Entrée : tous les types : crudités, légumes cuits, féculents, protidiques (rillettes par exemple) Plat protidique : tous les types Viande Poisson Œuf (VPO) mais aussi fromage, végétariens (tofu par exemple) et plat complet ; attention pour ces dernier il faudra saisir 2 fiches (exemples : lasagne viande et lasagne pâtes) Garniture ou accompagnement : légumes, féculents (céréales, pommes de terre...) et la garniture des plats composés (exemple : lasagne pâtes)

Produit laitier : Laitage (yaourt, fromage blanc, suisses) ou fromages (camembert, fromage emballés ....) Desserts : tous types : fruits crus et cuits, pâtisserie, desserts lactés, sucrés.

## > Catégorie principale en case C 14

Il s'agit de l'ingrédient principal de la recette

Légumes (en entrée ou en accompagnement du plat protidique) Fruits (entrée ou dessert) Autres viandes : toutes sauf celles dans l'autre catégorie (donc porc, poulet, dinde....) et jambons Viandes boucherie et abats : veau, bœuf, mouton, agneau, abats de porc, de bœuf, de veau sauf gésiers et foies de volaille Poissons : tous

Eufs : durs, en omelette....

Féculents : céréales, légumes secs, pomme de terre, maïs, polenta, flageolets....

Panerie : pains, biscottes....

Fromages : tous

Laitages : yaourt, fromage blanc, suisse

Desserts lactés : tous mets sucrés, servis en fin de repas ou au goûter, et préparés avec du lait

Desserts sucrés : fruits au sirop, pâtisseries...

Alcool : bières, vins....

Boissons : eaux, sodas...

Graisses : beurre, huiles, crème fraîche.....

Produits sucrés : bonbons, chocolats....

Sel : sel d'assaisonnement

Charcuterie : saucisson, rillettes... sauf jambon

Aide culinaire : tous les ingrédients utilisés pour réaliser les recettes : épices, assaisonnement

### Cru ou cuit en case C 15 :

C'est « l'état » de la recette servie ; exemples « salade haricots verts » = cuit mais « salade verte » (en accompagnement d'une omelette) = cru

Dans le cas, d'une salade composée, avec des FL crus et cuits : on doit statuer en amont si l'ingrédient principal servi sera cuit ou cru.

Cette case DOIT être remplie quelque soit la recette (plat protidique, dessert...) autrement la FT ne peut être validée (case de couleur jaune).

### Frit, non frit, préfrit en case C 16 :

Cette case DOIT être remplie quelque soit la recette (plat protidique, dessert...) autrement la FT ne peut être validée (case de couleur jaune).

Préfrit : certaines préparations agroalimentaire (poisson pané, pommes « noisette »...)

Frit : selon le type de cuisson utilisée en cuisine : frites, beignet de poisson.... « Passés » en friture avant de servir.

### Haché/ non haché en case C 17 :

Cette case DOIT être remplie quelque soit la recette (plat protidique, dessert...) autrement la FT ne peut être validée (case de couleur jaune), mais servira uniquement pour « classer » et comptabiliser dans le bilan règlementaire les viandes de boucherie et abats.

Exemple : « boulette de bœuf » classée dans les viandes de boucherie **et** « hachée » ; ensuite selon la part de viande donnée par le fournisseur / protéines végétale, la FT la classera < 70% de MPA et/ou P/L < 1.

## > Cases C20 à C24

La case C23 permet d'indiquer la quantité à servir par personne à l'aide du menu déroulant (vous avez la possibilité de modifier cette quantité en saisissant une nouvelle valeur. Cliquer ensuite sur recalculer).

La case C20 indique la valeur du grammage recommandé en aliment protéique (VOP) pour le public concerné.

La case C21 indique la valeur de 70% de la valeur du grammage recommandé en aliment protéique (valeur de la case C20 multipliée par 0,7).

La case C24 indique la valeur du grammage en aliment protéique apporté par la valeur de la portion indiquée en case C23.

Il est donc possible de comparer la valeur du grammage en aliment protéique servi (en case C24) avec la valeur du minimum règlementaire (en case C21).

## 2- Particularités à prendre en compte lors de la saisie

- ✓ Seuls les ingrédients saisis dans la colonne K sont comptabilisés ; on peut apporter des précisions à la fiches techniques dans la colonne B. Par exemple : la base CIQUAL donne « escalope de dinde sautée » dans colonne K et « sauté de dinde » dans la colonne B.
- ✓ Garniture accompagnant le plat protidique :

Pour les féculents : à partir de la ligne 37 en colonne B, saisir le nom de l'ingrédient que vous utilisez et en colonne E le POIDS DE L'INGREDIENT TEL QUE ACHETE et que vous allez mettre dans la recette.

En colonne K, ce sera L'ALIMENT TEL QU'IL SERA CONSOMME. Exemple : pour les pâtes, vous allez indiquer en colonne E : 6000 g de PATES CRUES pour 100 convives et en colonne K, vous allez choisir PATES ALIMENTAIRES CUITES (de la table CIQUAL).

✓ La quantité de pain prévue par convive peut être ajoutée systématiquement par l'utilisateur à l'une des catégories de fiches technique (par exemple le fromage) permettant ainsi de cumuler les apports nutritionnels.

## Le plan alimentaire et les menus

Le plan alimentaire est conçu sur 20 jours et reprend seulement les contraintes minimales; afin de laisser le plus de possibilité dans les menus ; ainsi dans les entrées seules 10 « crudités » ont été positionnées le reste des entrées est « tout type », 8 fruits crus dans les dessert, le reste « dessert tout type » etc...

Pour aider l'utilisateur un plan alimentaire « conseil » a été ajouté en dessous lui permettant de varier et d'être guidé pour respecter au mieux les contraintes.

Quand pour une catégorie donnée aucune fiche technique n'apparaît c'est qu'il n'en existe pas dans l'ensemble des FT déjà saisie, ou qu'il y a erreur de saisie par l'utilisateur.

Les catégories et autres termes utilisés pour le plan alimentaire sont dans le « glossaire ».